# Istruzioni di funzionamento brevi **Liquiline CM42B**

Trasmettitore a 2 fili Dispositivo da campo Misura con sensori analogici o digitali

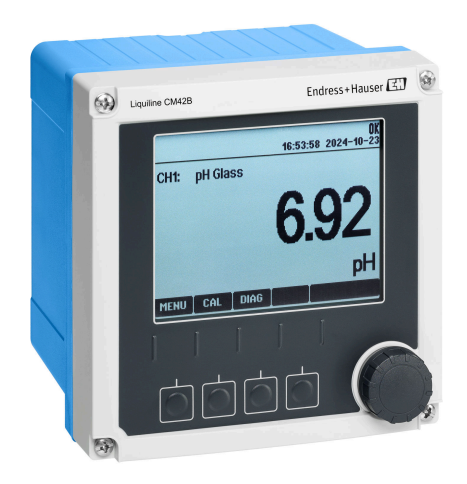

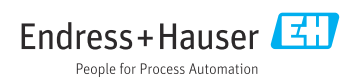

# 1 Informazioni su questo documento

# 1.1 Informazioni sulla sicurezza

| Struttura delle informazioni                                                                                                    | Significato                                                                                                    |
|----------------------------------------------------------------------------------------------------|----------------------------------------------------------------------------------------------------|
| <ul> <li>▲ PERICOLO</li> <li>Cause (/conseguenze)</li> <li>Conseguenze della non conformità (se applicabile)</li> <li>► Azione correttiva</li> </ul> | Questo simbolo segnala una situazione pericolosa.<br>Se non evitata, questa situazione <b>provoca</b> lesioni gravi o letali.       |
| AVVERTENZA<br>Cause (/conseguenze)<br>Conseguenze della non conformità (se<br>applicabile)<br>Azione correttiva                                      | Questo simbolo segnala una situazione pericolosa.<br>Se non evitata, questa situazione <b>può provocare</b> lesioni gravi o letali. |
| ATTENZIONE<br>Cause (/conseguenze)<br>Conseguenze della non conformità (se<br>applicabile)<br>Azione correttiva                                      | Questo simbolo segnala una situazione pericolosa.<br>Se non evitata, questa situazione può provocare lesioni più o meno gravi.      |
| AVVISO<br>Causa/situazione<br>Conseguenze della non conformità (se<br>applicabile)<br>Azione/nota                                                    | Questo simbolo segnala le situazioni che possono provocare danni alle cose.                                                         |

# 1.2 Simboli

| i            | Informazioni aggiuntive, suggerimenti |
|--------------|---------------------------------------|
| $\checkmark$ | Consentito                            |

- VV Portata
- 🗙 Non consentito o non consigliato
- Riferimento che rimanda alla documentazione del dispositivo
- 🖹 Riferimento alla pagina
- Riferimento alla figura
- 🛏 Risultato di una singola fase

# 1.3 Simboli sul dispositivo

- A-A Riferimento che rimanda alla documentazione del dispositivo
- I prodotti con questo contrassegno non devono essere smaltiti come rifiuti civili indifferenziati. Renderli, invece, al produttore per lo smaltimento alle condizioni applicabili.

# 1.4 Documentazione

In aggiunta a queste Istruzioni di funzionamento brevi, i seguenti manuali sono disponibili sulle pagine dei prodotti sul nostro sito web:

- Istruzioni di funzionamento, BA02380C
  - Descrizione del dispositivo
  - Messa in servizio
  - Funzionamento
  - Diagnostica e ricerca guasti specifiche del dispositivo
  - Manutenzione
  - Riparazione e parti di ricambio
  - Accessori
  - Dati tecnici
- Manuale di sicurezza, SD03215C

# 2 Istruzioni di sicurezza base

# 2.1 Requisiti per il personale

- Le operazioni di installazione, messa in servizio, uso e manutenzione del sistema di misura devono essere realizzate solo da personale tecnico appositamente formato.
- Il personale tecnico deve essere autorizzato dal responsabile d'impianto ad eseguire le attività specificate.
- Il collegamento elettrico può essere eseguito solo da un elettricista.
- Il personale tecnico deve aver letto e compreso questo documento e attenersi alle istruzioni contenute.
- I guasti del punto di misura possono essere riparati solo da personale autorizzato e appositamente istruito.

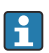

Le riparazioni non descritte nelle presenti istruzioni di funzionamento devono essere eseguite esclusivamente e direttamente dal costruttore o dal servizio assistenza.

# 2.2 Uso previsto

# 2.2.1 Aree applicative

Il dispositivo è un trasmettitore a 2 fili per la connessione di sensori digitali con tecnologia Memosens o sensori analogici (configurabile). Dispone di un'uscita in corrente 4... 20 mA con comunicazione HART opzionale e può essere comandato da un display on-site od in opzione utilizzando uno smartphone o altri dispositivi mobili tramite Bluetooth.

Questo dispositivo è stato sviluppato per l'impiego nelle seguenti industrie:

- Industria chimica
- Industria farmaceutica
- Acque potabili e reflue
- Produzione di alimenti e bevande
- Centrali elettriche
- Altre applicazioni industriali

# 2.2.2 Uso non consentito

Qualsiasi uso diverso da quello previsto mette a rischio sicurezza delle persone e del sistema di misura. Pertanto, qualsiasi altro uso non è consentito.

Il costruttore non è responsabile per i danni causati da un uso improprio o diverso da quello previsto.

# 2.3 Sicurezza sul posto di lavoro

L'operatore è responsabile di assicurare la conformità alle seguenti norme di sicurezza:

- Istruzioni di installazione
- Norme e regolamenti locali
- Regolamenti per la protezione dal rischio di esplosione

#### Compatibilità elettromagnetica

- La compatibilità elettromagnetica del prodotto è stata testata secondo le norme internazionali applicabili per le applicazioni industriali.
- La compatibilità elettromagnetica indicata si applica solo al prodotto collegato conformemente a quanto riportato in queste istruzioni di funzionamento.

# 2.4 Sicurezza operativa

#### Prima della messa in servizio del punto di misura completo:

- 1. Verificare che tutte le connessioni siano state eseguite correttamente.
- 2. Verificare che cavi elettrici e raccordi dei tubi non siano danneggiati.

#### Procedura per prodotti danneggiati:

- 1. Non impiegare prodotti danneggiati e proteggerli da una messa in funzione involontaria.
- 2. Etichettare i prodotti danneggiati come difettosi.

#### Durante il funzionamento:

 Se i guasti non possono essere riparati, mettere i prodotti fuori servizio e proteggerli dall'azionamento involontario.

# 2.5 Sicurezza del prodotto

Questo prodotto è stato sviluppato in base ai più recenti requisiti di sicurezza, è stato collaudato e ha lasciato la fabbrica in condizioni tali da garantire la sua sicurezza operativa. Il dispositivo è conforme alle norme e alle direttive internazionali vigenti.

# 2.6 Sicurezza informatica

La garanzia è valida soltanto se il dispositivo viene installato e usato in conformità alle Istruzioni di funzionamento e al Manuale di sicurezza. Il dispositivo è dotato di meccanismi di sicurezza che proteggono le sue impostazioni da modifiche involontarie.

Le misure di sicurezza informatica, in linea con gli standard di sicurezza dell'operatore e che forniscono una protezione addizionale al dispositivo e al trasferimento dei relativi dati, sono a cura degli operatori stessi. Per ulteriori informazioni, consultare il Manuale di sicurezza.

# 3 Descrizione del prodotto

# 3.1 Design del prodotto

## 3.1.1 Custodia chiusa

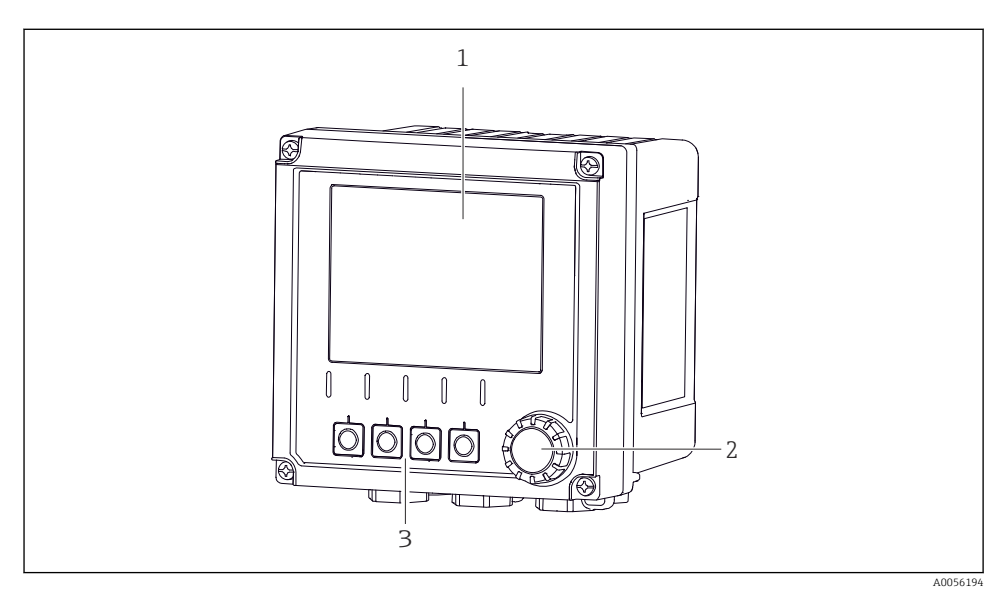

#### 🖻 1 Vista esterna

- 1 Display
- 2 Navigator
- 3 Tasti funzione (la funzione dipende dal menu)

Liquiline CM42B

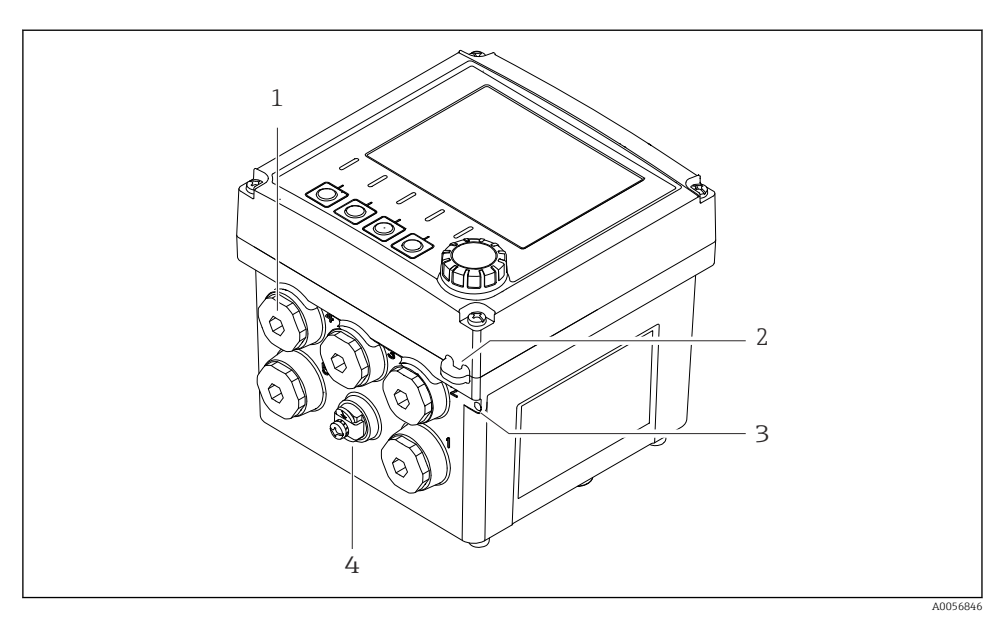

#### 🖻 2 Vista esterna

- 1 Connessioni per pressacavi
- 2 Occhiello per la tenuta di sicurezza
- 3 Occhiello per tagging (TAG)
- 4 Connessione per equalizzazione di potenziale o terra funzionale

#### 3.1.2 Dispositivo con

#### Versione per sensori MEMOSENS

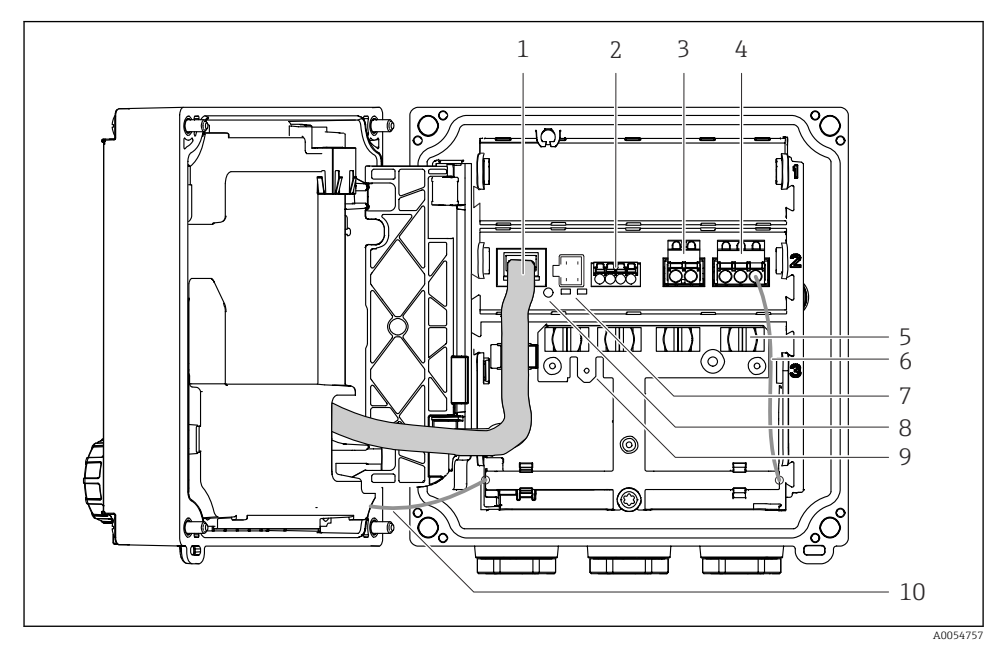

- 1 Cavo del display
- 2 Ingresso Memosens
- 3 Uscita in corrente 1: 4 ... 20 mA, passiva/HART opzionale
- 4 Uscita in corrente 2 (opzionale): 4 ... 20 mA, passiva
- 5 Guida di posizionamento del cavo
- 6 Cavo di messa a terra interno, cablato in fabbrica
- 7 LED di stato
- 8 Pulsante di reset
- 9 Connessione di messa a terra interna per capocorda da 6,35 mm, uso opzionale
- 10 Cavo di messa a terra interno per display (solo per dispositivi con custodia in acciaio inox), cablato in fabbrica

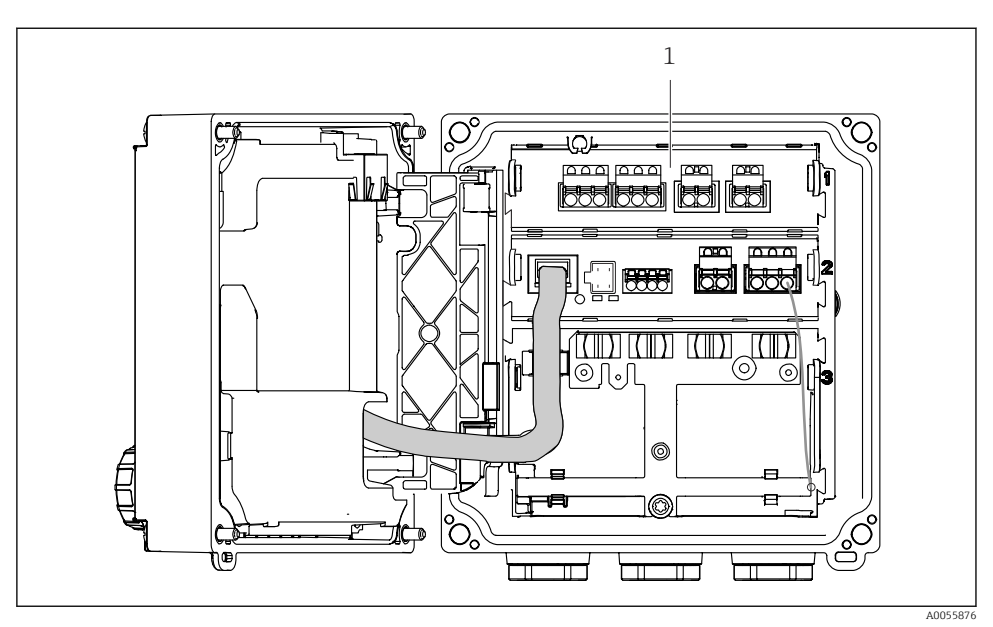

## Versione per sensori analogici (pH/redox, induttivi/conduttivi)

1 Area di connessione per sensori analogici (layout diversi a seconda della versione)

La connessione dei sensori è descritta in  $\rightarrow$  🖺 22.

#### 3.1.3 Parametri di misura

A seconda dell'ordine, il trasmettitore viene progettato per sensori digitali Memosens o per sensori analogici. Un trasmettitore per sensori analogici può essere riconfigurato per Memosens. Per questa operazione è necessario un codice di attivazione e occorre rimuovere il modulo di ingresso analogico.

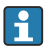

Un dispositivo per Memosens sensori non può essere successivamente configurato per i sensori analogici.

Con i sensori Memosens sono disponibili i seguenti parametri di misura:

- pH / redox
- Conducibilità, misura conduttiva
- Conducibilità, misura induttiva
- Ossigeno disciolto, misurato amperometricamente
- Ossigeno disciolto, misurato otticamente

I parametri di misura e il tipo di sensore possono essere commutati mediante l'interfaccia utente.

I seguenti parametri di misura sono possibili con i sensori analogici:

- pH / redox
- Conducibilità, misura conduttiva
- Conducibilità, misura induttiva

Per un elenco di sensori compatibili, consultare le Istruzioni di funzionamento, paragrafo "Accessori".

# 4 Controllo alla consegna e identificazione del prodotto

# 4.1 Controllo alla consegna

1. Verificare che l'imballaggio non sia danneggiato.

- 2. Verificare che il contenuto non sia danneggiato.
- 3. Verificare che la fornitura sia completa.
  - └ Confrontare i documenti di spedizione con l'ordine.
- 4. In caso di stoccaggio o trasporto, imballare il prodotto in modo da proteggerlo da urti e umidità.
  - Gli imballaggi originali garantiscono una protezione ottimale. Accertare la conformità alle condizioni ambiente consentite.

In caso di dubbi, contattare il fornitore o l'ufficio commerciale più vicino.

# 4.2 Identificazione del prodotto

## 4.2.1 Targhetta

Le seguenti informazioni sul dispositivo sono riportate sulla targhetta:

- Identificazione del costruttore
- Denominazione prodotto
- Numero di serie
- Condizioni ambiente
- Valori di ingresso e uscita
- Informazioni e avvertenze di sicurezza
- Informazioni sul certificato
- ► Confrontare le informazioni riportate sulla targhetta con quelle indicate nell'ordine.

## 4.2.2 Identificazione del prodotto

#### Indirizzo del produttore

Endress+Hauser Conducta GmbH+Co. KG Dieselstraße 24 70839 Gerlingen Germania

## Pagina del prodotto

www.endress.com/CM42B

#### Interpretazione del codice d'ordine

Il codice d'ordine e il numero di serie del dispositivo sono reperibili:

- Sulla targhetta
- Nei documenti di consegna
- Sull'etichetta interna

#### Trovare informazioni sul prodotto

- 1. Eseguire la scansione del codice QR sul prodotto.
- 2. Aprire l'URL in un web browser.
- 3. Fare clic sulla descrizione del prodotto.
  - ➡ Si apre una nuova finestra. Qui si trovano le informazioni relative al proprio dispositivo, compresa la documentazione del prodotto.

# Ottenere informazioni sul prodotto (se non è disponibile un'opzione per la scansione del codice QR)

- 1. Accedere a www.endress.com.
- 2. Ricerca pagina (icona della lente d'ingrandimento): inserire numero di serie valido.
- 3. Ricerca (icona della lente d'ingrandimento).
  - 🛏 La codifica del prodotto è visualizzata in una finestra popup.
- 4. Fare clic sulla descrizione del prodotto.
  - ➡ Si apre una nuova finestra. Qui si trovano le informazioni relative al proprio dispositivo, compresa la documentazione del prodotto.

# i

# 4.3 Fornitura

La fornitura comprende:

- Liquiline CM42B
- Pressacavi in base all'ordine
- Piastra di montaggio
- Istruzioni di funzionamento brevi
- Istruzioni di sicurezza per area pericolosa (per versioni Ex)
- ▶ Per qualsiasi dubbio:

contattare il fornitore o l'ufficio vendite locale.

# 5 Montaggio

# 5.1 Requisiti di montaggio

## 5.1.1 Dimensioni

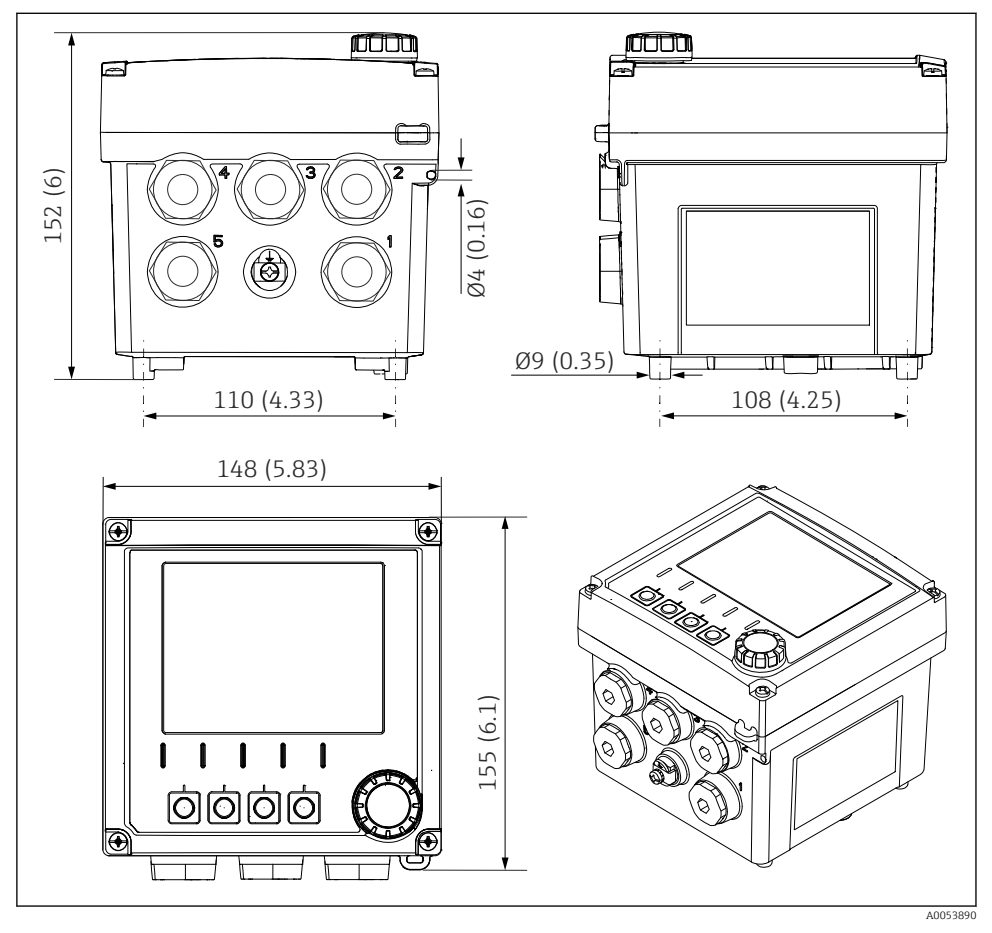

🗟 3 Dimensioni della custodia da campo in mm (in)

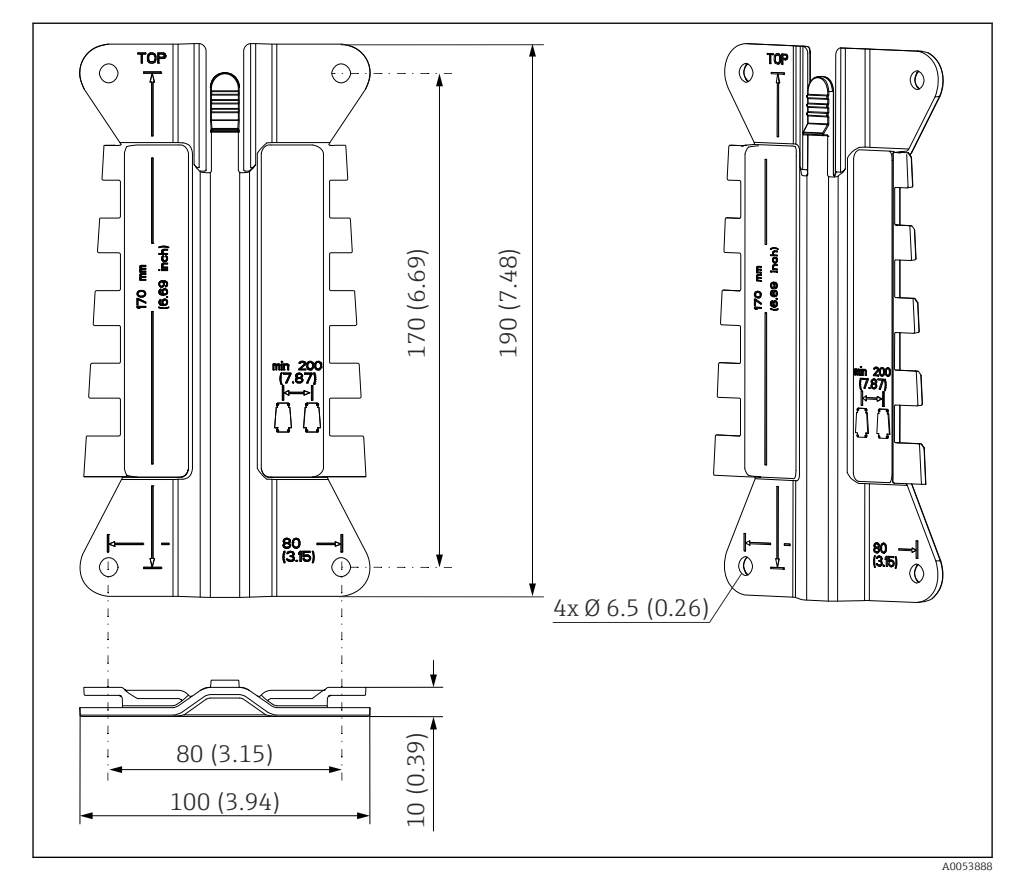

## 5.1.2 Piastra di montaggio (compresa nella fornitura)

Dimensioni della piastra di montaggio in mm (in)

## 5.1.3 Tettuccio di protezione dalle intemperie (opzionale)

#### **AVVISO**

# Conseguenze delle condizioni climatiche (pioggia, neve, irraggiamento solare diretto, ecc.)

Possibilità di problemi di funzionamento o danni irreparabili al trasmettitore.

 Se si installa il dispositivo all'esterno, utilizzare sempre il tettuccio di protezione dalle intemperie (accessorio).

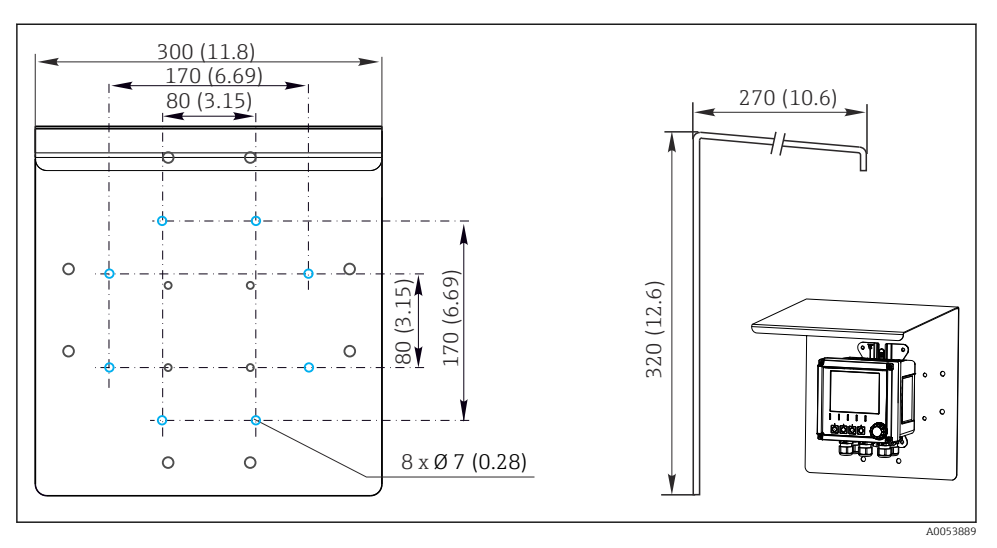

☑ 5 Dimensioni del tettuccio di protezione dalle intemperie in mm (in)

# 5.2 Montaggio del dispositivo

## 5.2.1 Montaggio a parete

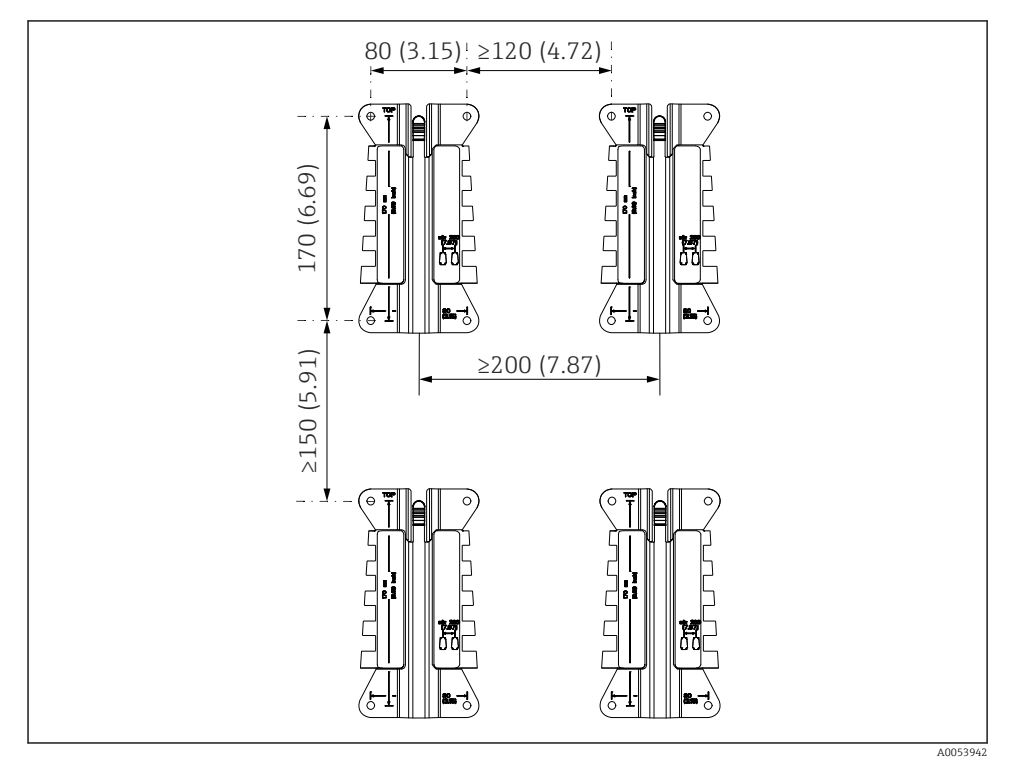

🖻 6 Luci di montaggio in mm (in)

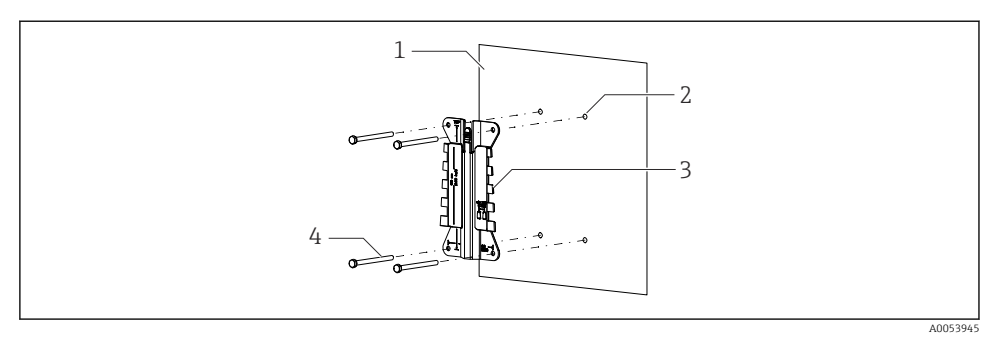

- ☑ 7 Montaggio a parete
- 1 Parete
- 2 Eseguire 4 fori
- 3 Piastra di montaggio
- 4 Viti (non comprese nella fornitura)

La dimensione dei fori da eseguire dipende dal materiale di montaggio utilizzato. Il materiale di montaggio deve essere fornito dal cliente.

Diametro viti: 6 mm (0,23 in) max.

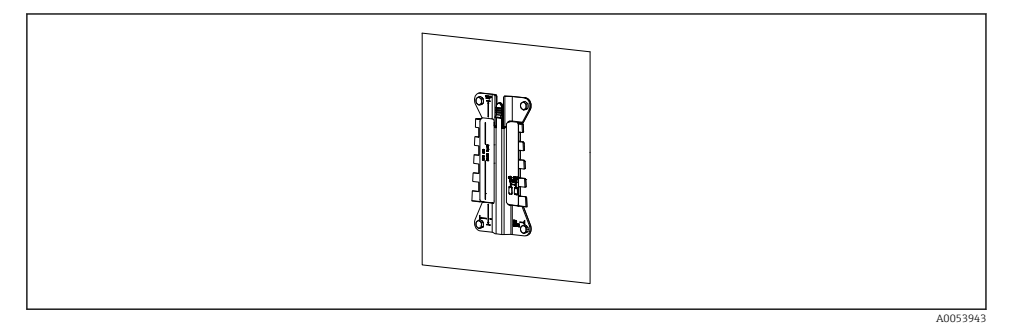

🗟 8 Piastra di montaggio installata a parete

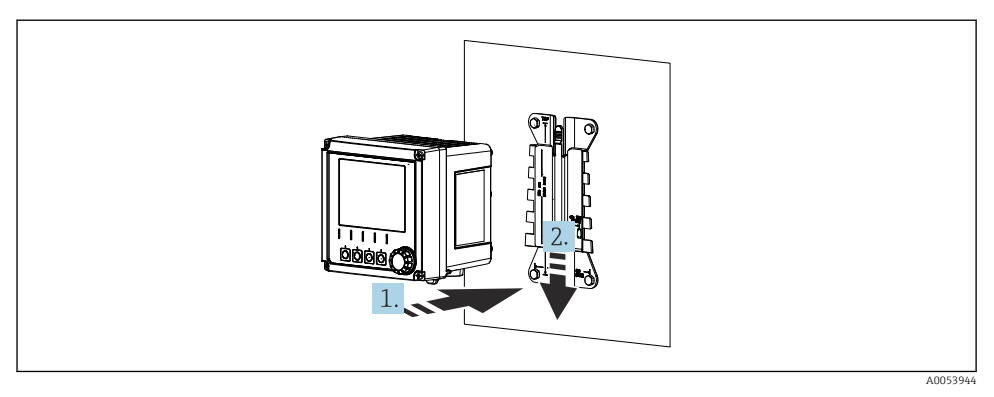

Fissare il dispositivo e premerlo fino ad avvertire uno scatto

- 1. Posizionare il dispositivo sulla piastra di montaggio.
- 2. Far scorrere il dispositivo verso il basso nel binario sulla guida di posizionamento finché non si blocca in posizione.

## 5.2.2 Montaggio su palina

È richiesto un kit di montaggio (opzionale) per installare il dispositivo su tubo, palina o ringhiera (a sezione rettangolare o circolare, area di fissaggio 20...61 mm (0.79...2.40")).

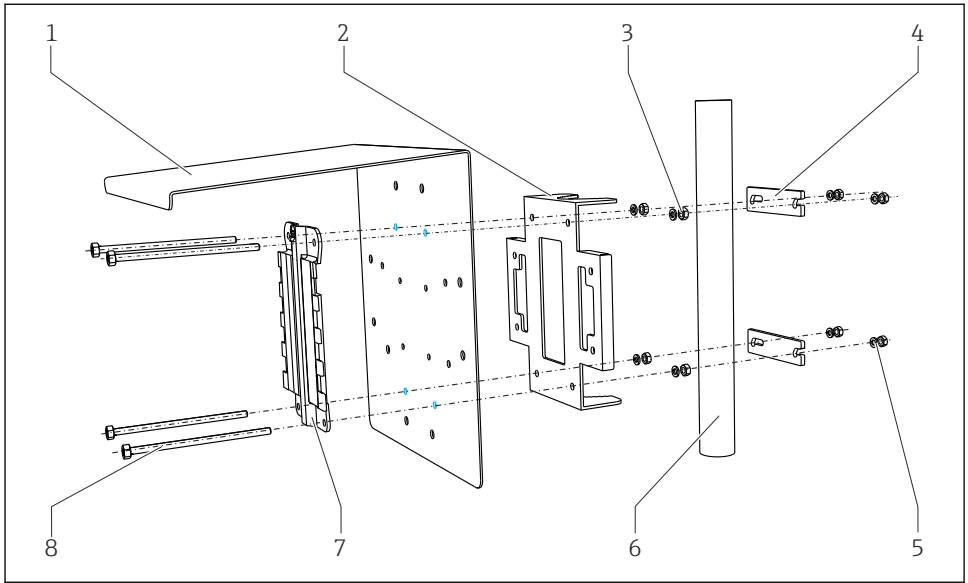

A0033044

F

1 Tettuccio di protezione dalle intemperie 5 Rondelle elastiche e dadi (kit di montaggio su (opzionale) palina) 2 Piastra di montaggio per palina (kit di montaggio 6 Tubo o palina (a sezione circolare/quadrata) su palina) 3 Rondelle elastiche e dadi (kit di montaggio su 7 Piastra di montaggio palina) 4 Fascette per tubi (kit di montaggio su palina) 8 Viti (kit di montaggio su palina)

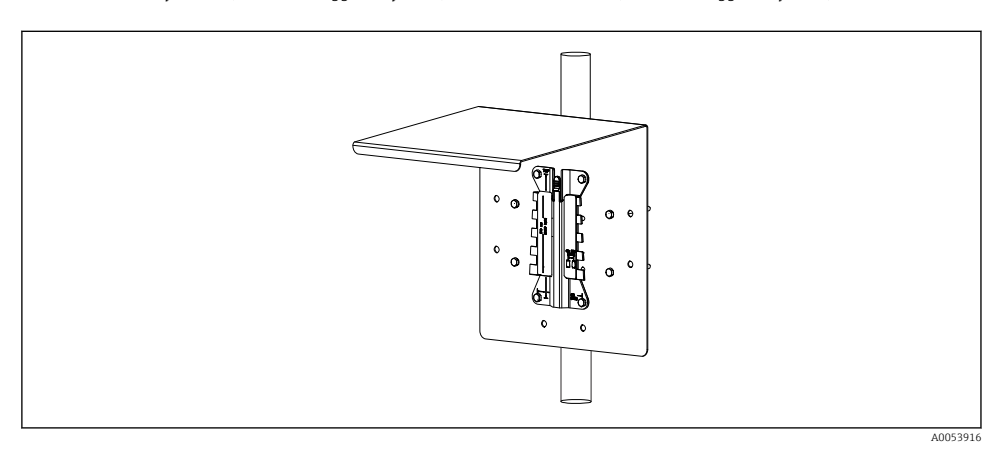

#### 🖻 11 Montaggio su palina

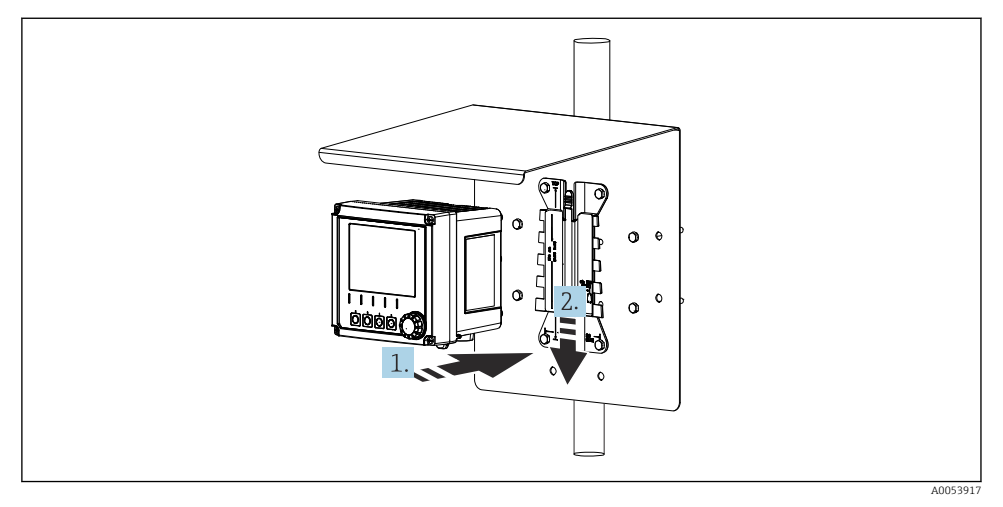

🖻 12 Fissare il dispositivo e premerlo fino ad avvertire uno scatto

- 1. Posizionare il dispositivo sulla piastra di montaggio.
- 2. Far scorrere il dispositivo verso il basso nel binario sulla guida di posizionamento finché non si blocca in posizione.

#### 5.2.3 Montaggio su guida

È richiesto un kit di montaggio (opzionale) per installare il dispositivo su tubo, palina o ringhiera (a sezione rettangolare o circolare, area di fissaggio 20...61 mm (0.79...2.40")).

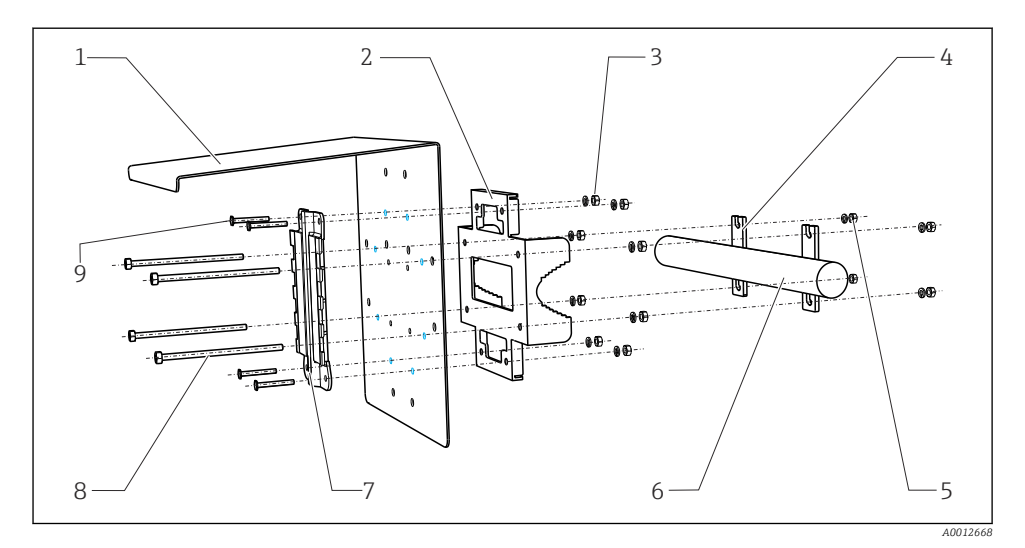

#### 🖻 13 Montaggio su guida

| 1 | Tettuccio di protezione dalle intemperie<br>(opzionale)         | 6 |
|---|-----------------------------------------------------------------|---|
| 2 | Piastra di montaggio per palina (kit di montaggio<br>su palina) | 7 |

- 3 Rondelle elastiche e dadi (kit di montaggio su palina)
- 4 Fascette per tubi (kit di montaggio su palina)
- 5 Rondelle elastiche e dadi (kit di montaggio su palina)

- Tubo o guida (a sezione circolare/rettangolare)
- Piastra di montaggio
- Aste filettate (kit di montaggio su palina)
- Viti (kit di montaggio su palina)

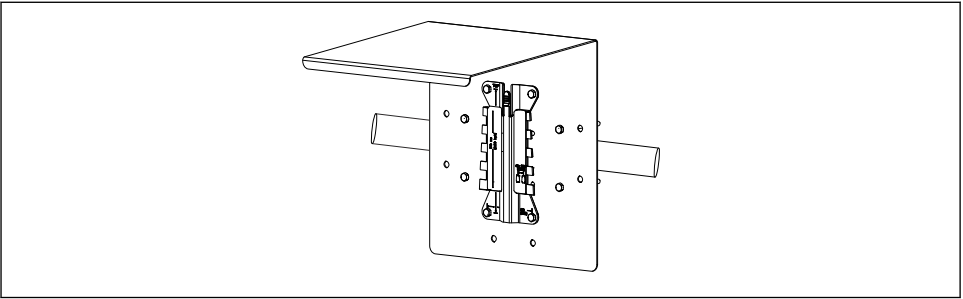

8

9

🖻 14 Montaggio su guida

A0053918

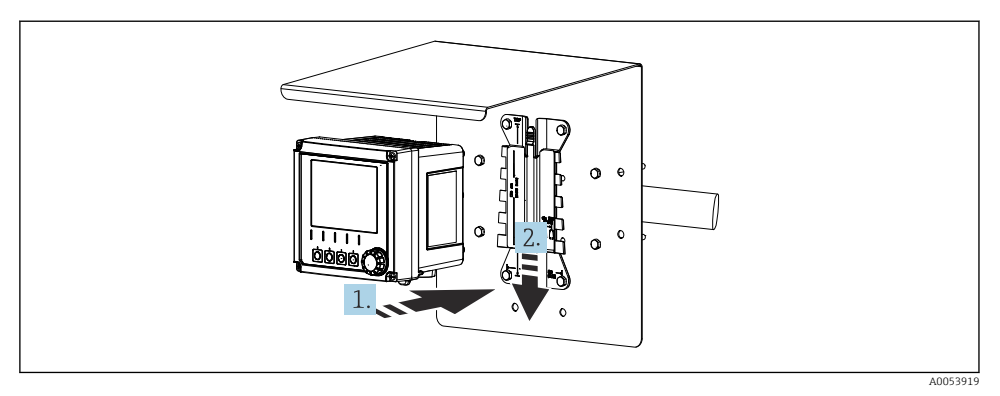

- I5 Fissare il dispositivo e premerlo fino ad avvertire uno scatto
- 1. Posizionare il dispositivo sulla piastra di montaggio.
- 2. Far scorrere il dispositivo verso il basso nel binario sulla guida di posizionamento finché non si blocca in posizione.

#### 5.2.4 Smontaggio (per conversione, pulizia, ecc.)

#### **ATTENZIONE**

#### Rischio di lesioni personali e danni al dispositivo in caso di caduta del dispositivo

• Quando si estrae la custodia dal supporto, assicurarla per evitare che cada.

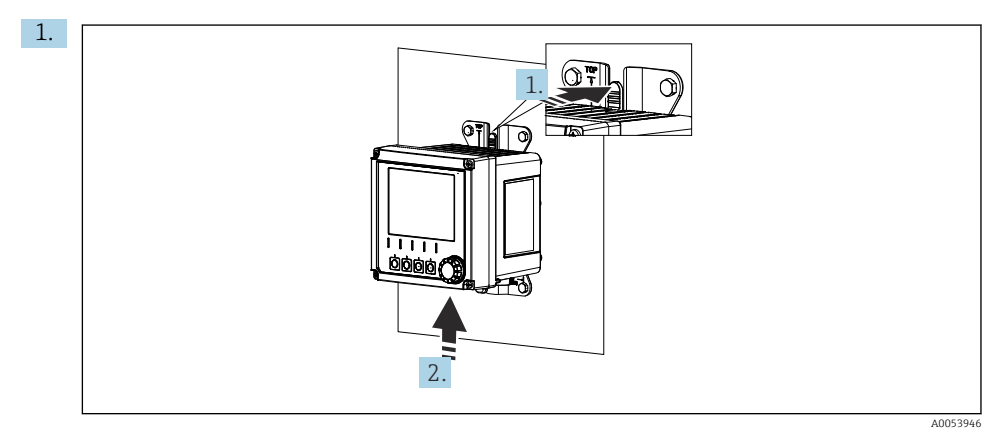

#### 🖻 16 Smontaggio

Tutti i cavi sono stati rimossi.

Premere il fermo verso il basso.

2. Spingere il dispositivo verso l'alto per toglierlo dal supporto.

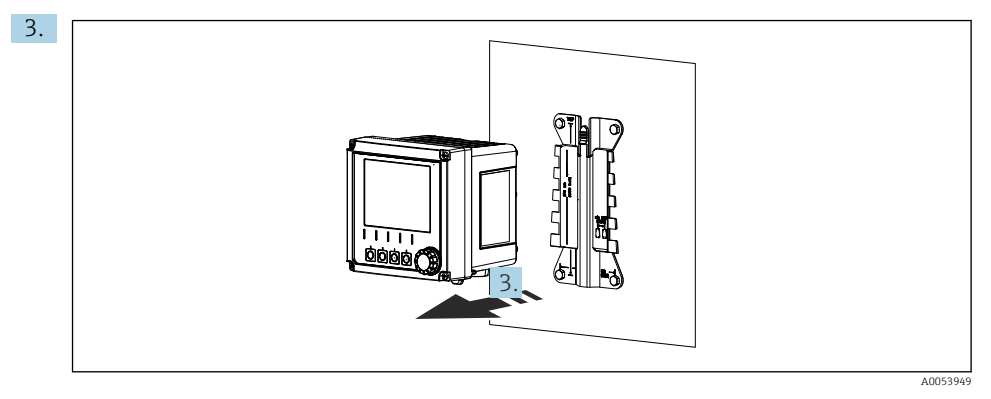

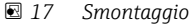

Estrarre il dispositivo dal lato anteriore.

# 5.3 Verifica finale del montaggio

- 1. Dopo l'installazione, verificare che il dispositivo non sia danneggiato.
- 2. Controllare che il dispositivo sia protetto dalle precipitazioni atmosferiche e dalla luce solare diretta (ad es. tramite tettuccio di protezione dalle intemperie).
- 3. Verificare che le distanze di installazione specificate siano state rispettate.
- 4. Assicurarsi che vengano rispettati i limiti di temperatura nel luogo di installazione.

# 6 Collegamento elettrico

# 6.1 Requisiti di collegamento

#### 6.1.1 Tensione di alimentazione

 Collegare il dispositivo soltanto ad un sistema a bassissima tensione di sicurezza (SELV) o ad un sistema a bassissima tensione di protezione (PELV).

#### 6.1.2 Alimentatori

► Utilizzare accumulatori conformi alle norme IEC 60558-2-16, IEC 62368-1 Classe ES1 o IEC 61010-1.

#### 6.1.3 Scariche elettrostatiche (ESD)

## **AVVISO**

#### Scariche elettrostatiche (ESD)

Rischio di danneggiare i componenti elettronici

Per evitare le scariche elettrostatiche, prevedere delle misure di protezione per il personale, come ad esempio il collegamento PE preventivo o la messa a terra permanente con una fascetta da polso.

#### 6.1.4 Scollegare le anime dei cavi

#### **AVVISO**

# Le anime dei cavo scollegate possono causare malfunzionamenti o danni al dispositivo in caso di contatto con connessioni, morsetti e altre parti sotto tensione.

 Verificare che le anime dei cavi non collegate non siano a contatto con connessioni, morsetti e altre parti sotto tensione del dispositivo.

#### 6.1.5 Installazione in aree pericolose

#### Installazione in area pericolosa Ex ia Ga

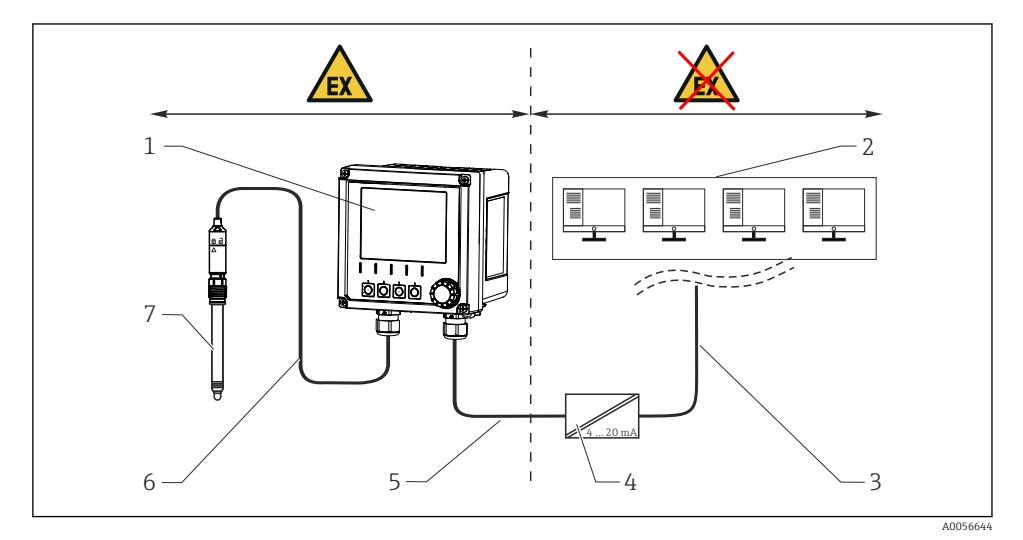

- 1 Versione di Liquiline CM42B per area pericolosa
- 2 Stazione di controllo
- 3 Linea di segnale 4...20 20 mA/HART opzionale
- 4 Barriera attiva Ex ia
- 5 Circuito di alimentazione e segnale Ex ia (4...20 mA)
- 6 Circuito sensori a sicurezza intrinseca Ex ia
- 7 Versione del sensore per area pericolosa

# 6.2 Collegamento del dispositivo

#### 6.2.1 Aprire la custodia

## **AVVISO**

#### Cacciavite a batteria, avvitatore, utensili appuntiti o affilati

l'uso di un cacciavite o di un avvitatore a batteria può causare danni alle filettature e compromettere la tenuta della custodia. Se si utilizzano attrezzi non adatti, si rischia di graffiare la custodia o di danneggiarne la guarnizione, compromettendone la tenuta.

- Non utilizzare un cacciavite un avvitatore a batteria per allentare e serrare le viti della custodia.
- ▶ Non usare oggetti taglienti o appuntiti, ad esempio un coltello per aprire la custodia.
- ▶ Utilizzare esclusivamente un cacciavite manuale idoneo.

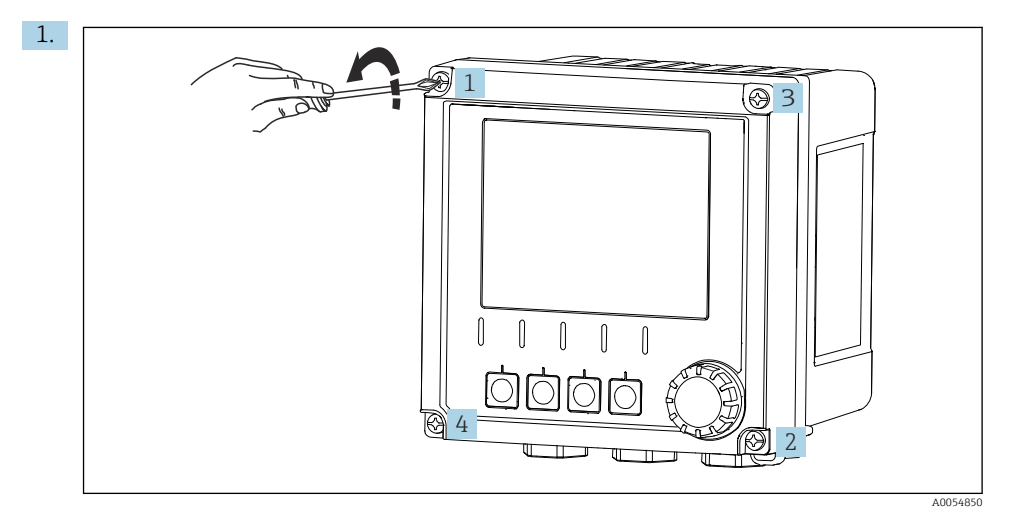

Allentare le viti della custodia procedendo in ordine diametralmente opposto.

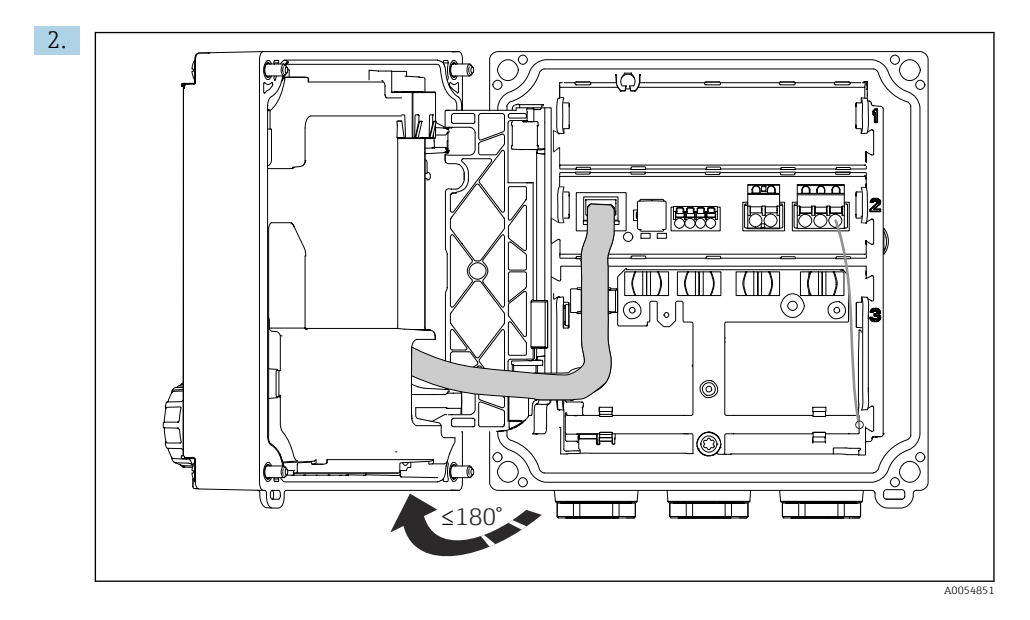

Aprire il coperchio di un massimo di 180° (a seconda dell'orientamento).

3. Alla chiusura della custodia: serrare progressivamente le viti della custodia procedendo in ordine diametralmente opposto. Coppia di serraggio 1 Nm

#### 6.2.2 Collegamento della schermatura del cavo

Le descrizioni di ciascuna delle connessioni specificano quali cavi devono essere schermati.

Se possibile, utilizzare solo i cavi terminati originali.

Campo di serraggio dei clamp di messa a terra: 4 ... 11 mm (0,16 ... 0,43 in)

Esempio di cavo (non corrisponde necessariamente al cavo originale fornito)

H

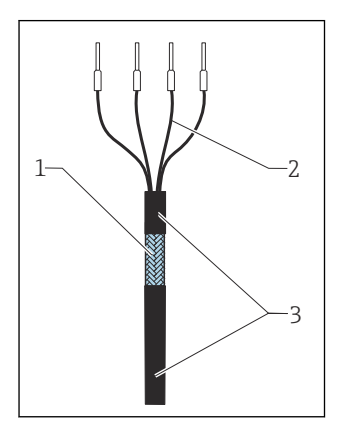

🖻 18 Cavo terminato

- 1 Schermatura esterna (scoperta)
- 2 Anime del cavo con ferrule
- 3 Guaina del cavo (isolamento)
- 1. Togliere un tappo di tenuta sul lato inferiore della custodia.
- 2. Avvitare un pressacavo idoneo.
- 3. Attaccare il pressacavo all'estremità del cavo, controllando che il pressacavo sia rivolto nella direzione corretta.
- 4. Tirare il cavo attraverso il pressacavo fino nella custodia.
- 5. Disporre il cavo in modo che la schermatura scoperta entri in uno dei clamp di messa a terra e che le anime possano raggiungere facilmente i connettori terminali.
- 6. Collegare il cavo al clamp di messa a terra.

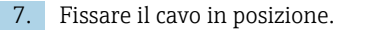

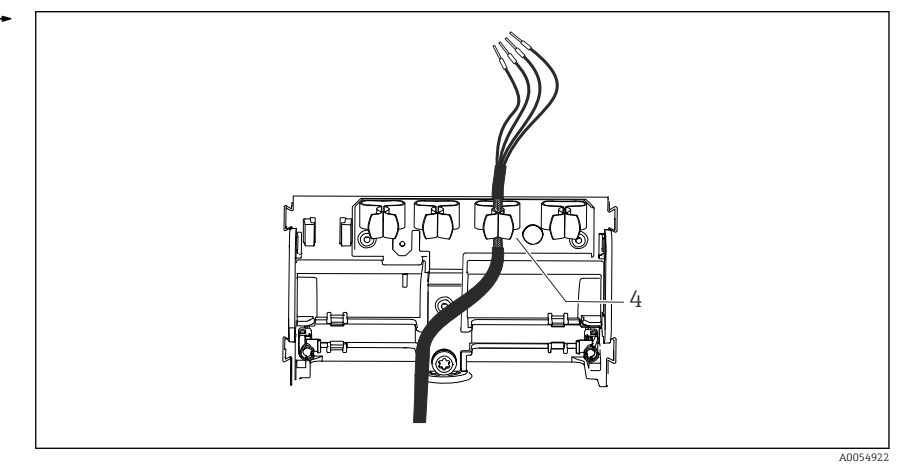

🖻 19 🛛 Cavo nel clamp di messa a terra

4 Clamp di terra

La schermatura del cavo è collegata alla messa a terra utilizzando il relativo clamp. $^{1)}$ 

- 8. Collegare le anime dei cavi come mostrato nello schema elettrico.
- 9. Serrare il pressacavo alla coppia di serraggio richiesta.

#### 6.2.3 Morsetti dei cavi

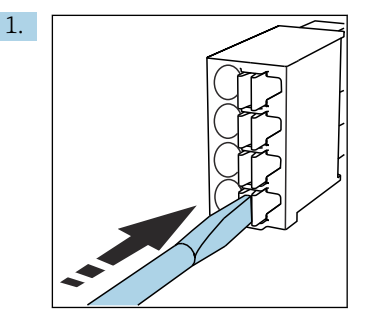

Spingere il cacciavite contro il fermo (per aprire il morsetto).

<sup>1)</sup> Fare riferimento alle istruzioni fornite nel paragrafo "Garantire il grado di protezione". Endress+Hauser

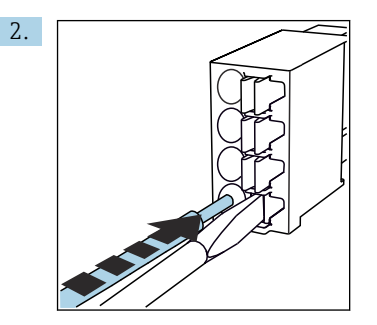

Inserire il cavo fino all'arresto.

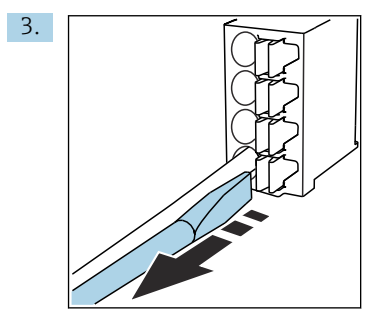

Rimuovere il cacciavite (il morsetto si chiude).

4. Al termine del collegamento, verificare che tutte le anime del cavo siano ben salde.

#### 6.2.4 Montaggio dei pressacavi

## **AVVISO**

## Pressacavi non utilizzati installati

Custodia non a tenuta

- ► Inserire i pressacavi solo nelle posizioni nelle quali sono inseriti i cavi.
- ▶ Non rimuovere i tappi di tenuta da qualsiasi altra posizione.

#### Pressacavi con filettatura M20

I pressacavi sono inclusi nella fornitura in base all'ordine.

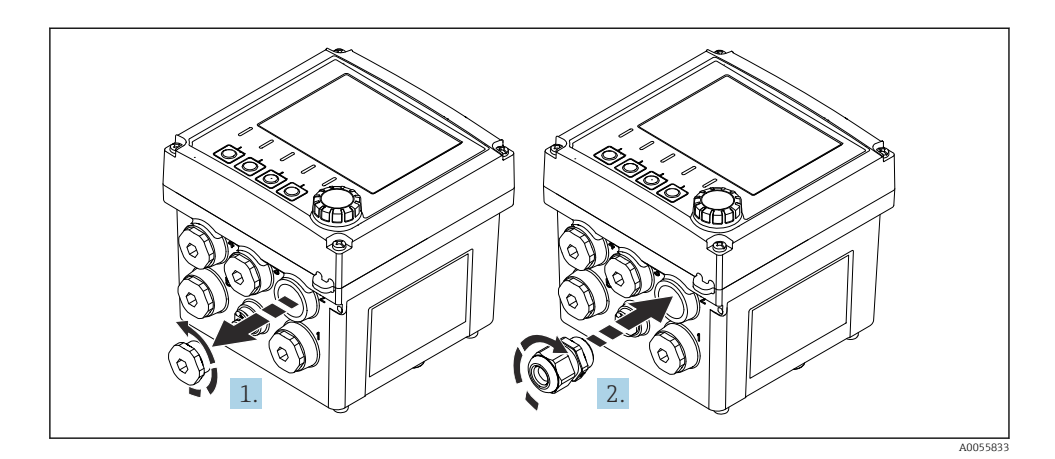

- 1. Togliere il tappo di tenuta.
- 2. Avvitare il pressacavo. Coppia di serraggio 2,5 ... 3 Nm.

#### Pressacavi con filettatura G1/2 o filettatura NPT1/2

I pressacavi e gli adattatori sono inclusi nella fornitura in base all'ordine.

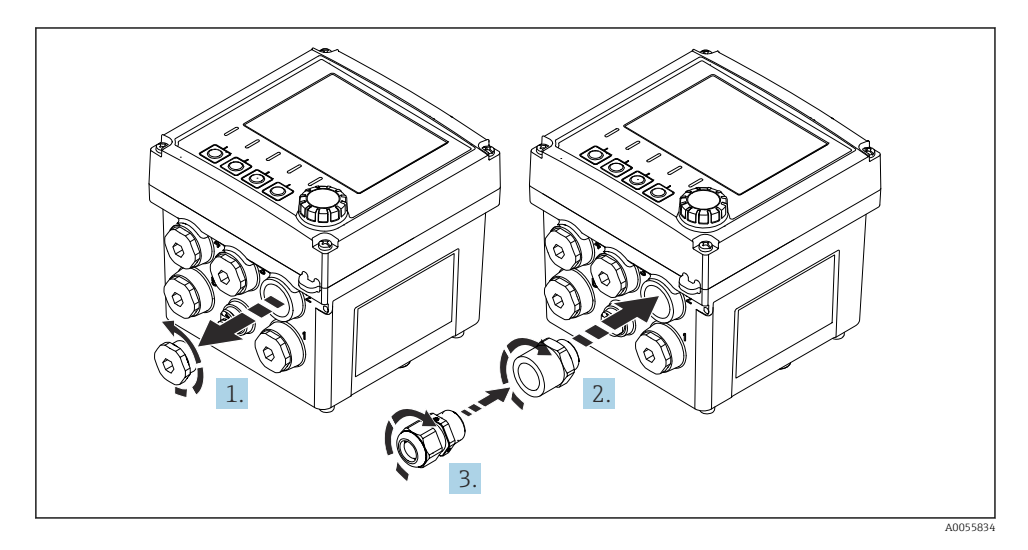

- 1. Togliere il tappo di tenuta.
- 2. Avvitare l'adattatore. Coppia di serraggio 2,5 ... 3 Nm.
- 3. Avvitare il pressacavo nell'adattatore. Coppia di serraggio 2,5 ... 3 Nm.

#### Assegnazione dei pressacavi

1. Inserire i cavi nei pressacavi e collegarli. La figura mostra un esempio di come vengono assegnati i pressacavi.

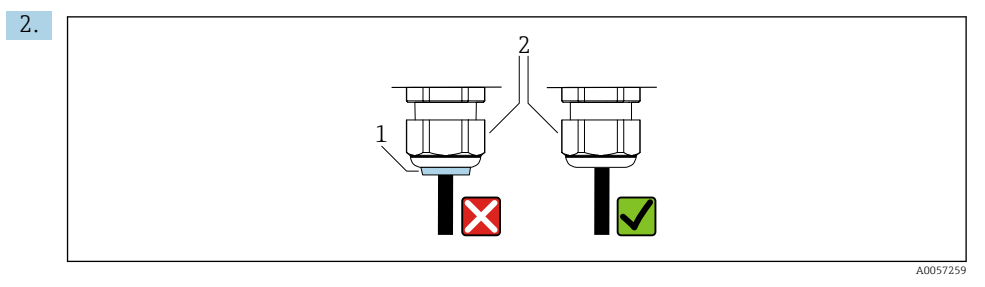

Serrare nuovamente il pressacavo dopo l'inserimento del cavo. Verificare che l'inserto di tenuta (1) sia a filo della vite di pressione (2).

Far passare 1 solo cavo in ciascun pressacavo.

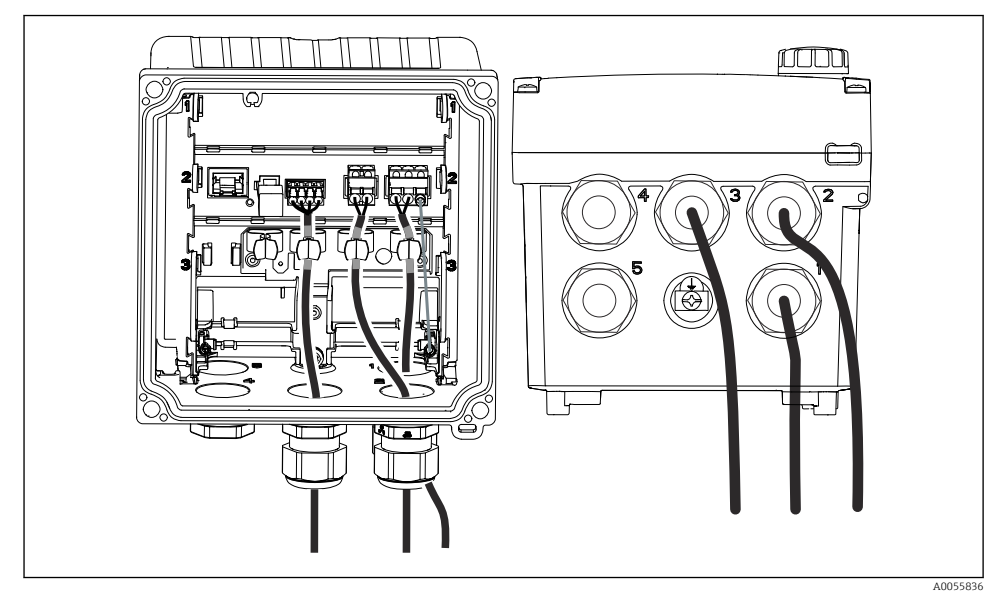

Esempio: uscite in corrente 1 e 2 attraverso pressacavi 1 e 2, cavo Memosens attraverso il pressacavo 3

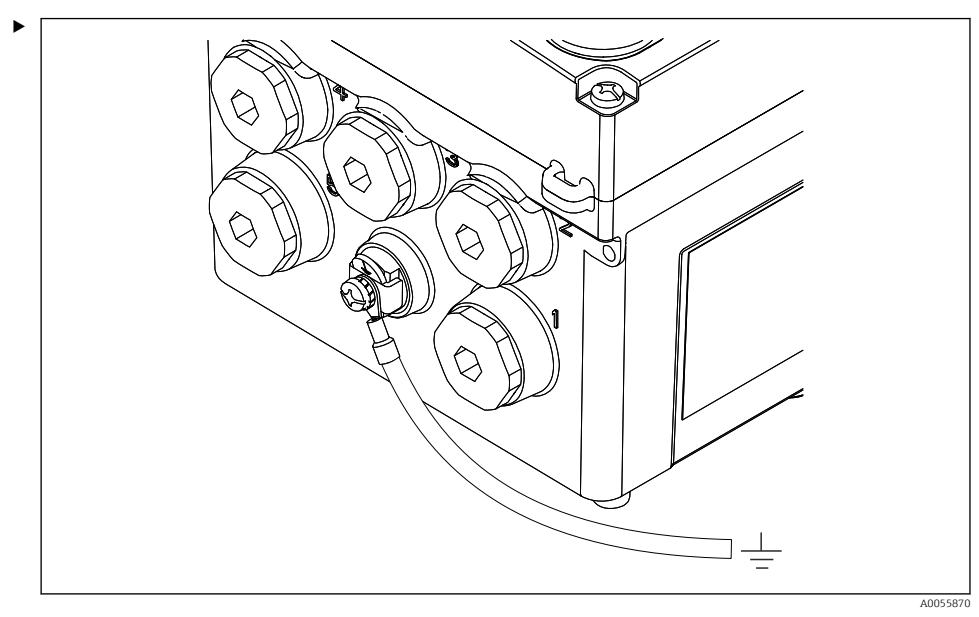

#### 6.2.5 Connessione dell'equalizzazione di potenziale

21 Connessione di equalizzazione del potenziale

Collegare la connessione di equalizzazione del potenziale della custodia alla terra o al sistema di equalizzazione del potenziale con una linea separata.

#### 6.2.6 Connessione del cavo di alimentazione e del circuito del segnale

 Collegare le uscite in corrente con cavi a due fili schermati come descritto nelle seguenti figure.

Il tipo di collegamento della schermatura dipende dall'influenza delle interferenze previste. La messa a terra di un lato della schermatura è sufficiente per sopprimere i campi elettrici. Per sopprimere le interferenze dovute a un campo magnetico alternato, occorre mettere a terra la schermatura su entrambi i lati.

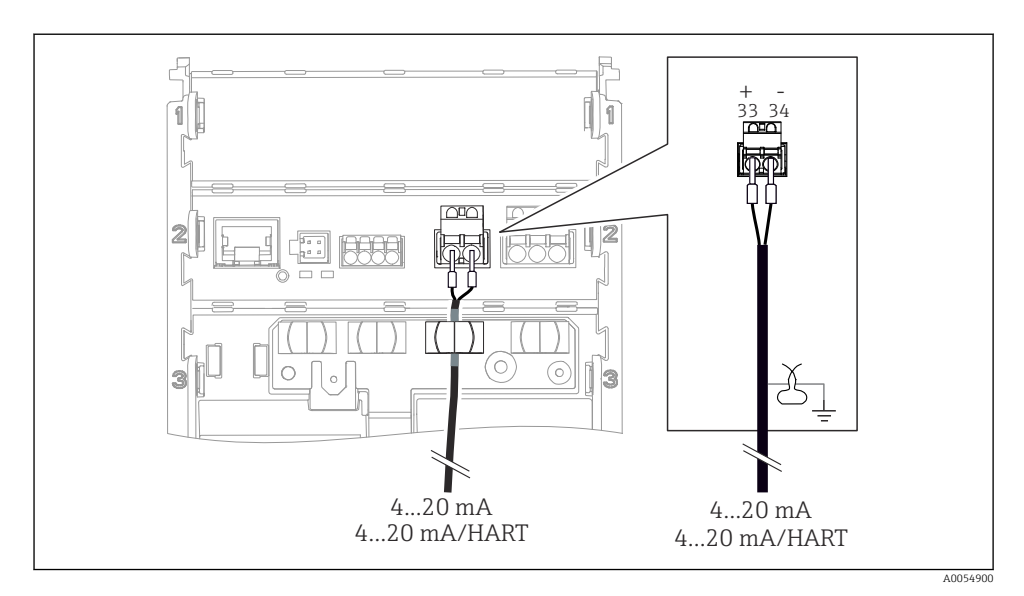

🗷 22 Connessione di 1 uscita in corrente

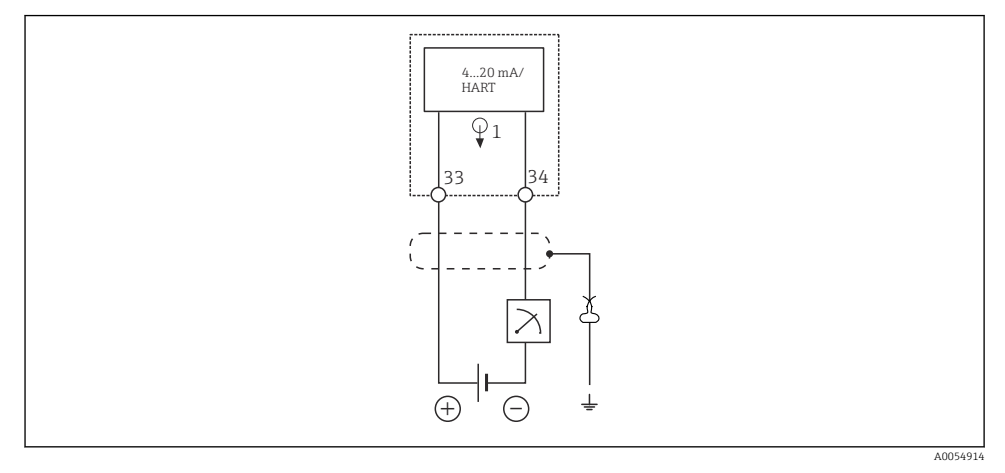

🖻 23 Schema elettrico: 1 uscita in corrente

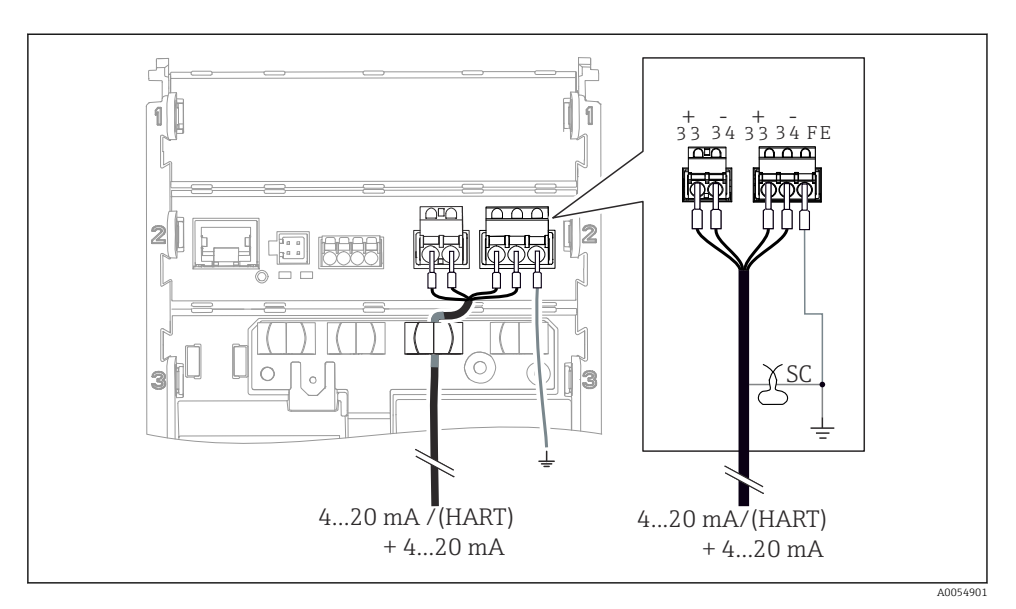

🖻 24 Connessione di 2 uscite in corrente tramite 1 cavo

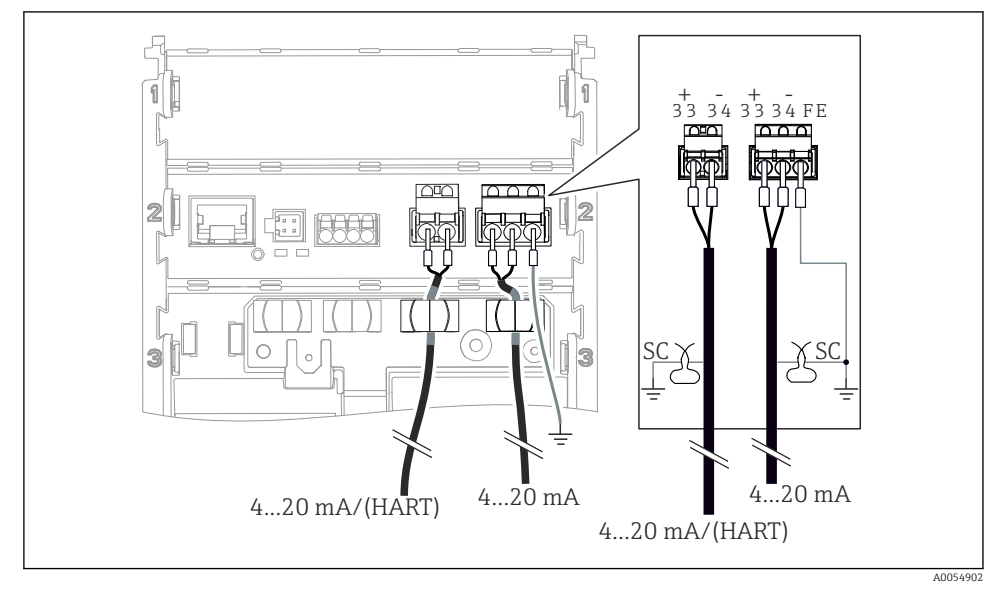

🖻 25 Connessione di 2 uscite in corrente tramite 2 cavi

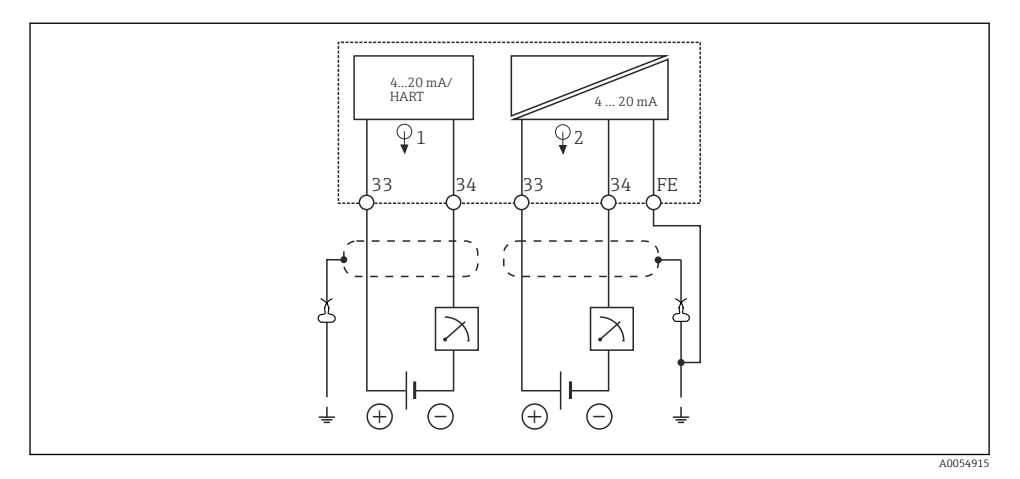

🖻 26 Schema elettrico: 2 uscite in corrente

## 6.2.7 Collegamento del sensore

# Abbreviazioni e codici colore utilizzati

Spiegazione delle abbreviazioni e delle etichette utilizzate nelle seguenti figure:

| Abbreviazione | Significato                                              |
|---------------|----------------------------------------------------------|
| рН            | Segnale di pH                                            |
| Ref           | Segnale dall'elettrodo di riferimento                    |
| РМ            | Potential Matching = Equalizzazione del potenziale (PAL) |
| Sensor        | Sensore                                                  |
| θ             | Segnale del sensore di temperatura                       |
| d.n.c.        | do not connect!                                          |
| X             | Clamp di messa a terra della schermatura del cavo        |
| A0056947      |                                                          |

## Spiegazione dei codici colore nelle seguenti figure:

| Codice colore | Significato                     |
|---------------|---------------------------------|
| ВК            | Nero                            |
| BN            | Marrone                         |
| BU            | Blu                             |
| GN            | Verde                           |
| OG            | Arancione                       |
| RD            | Rosso                           |
| YE            | Giallo                          |
| VT            | Viola                           |
| WH            | Bianco                          |
| TR            | Trasparente                     |
| SC            | Schermatura intrecciata/argento |

# Sensori Memosens

con un cavo fisso e protocollo Memosens

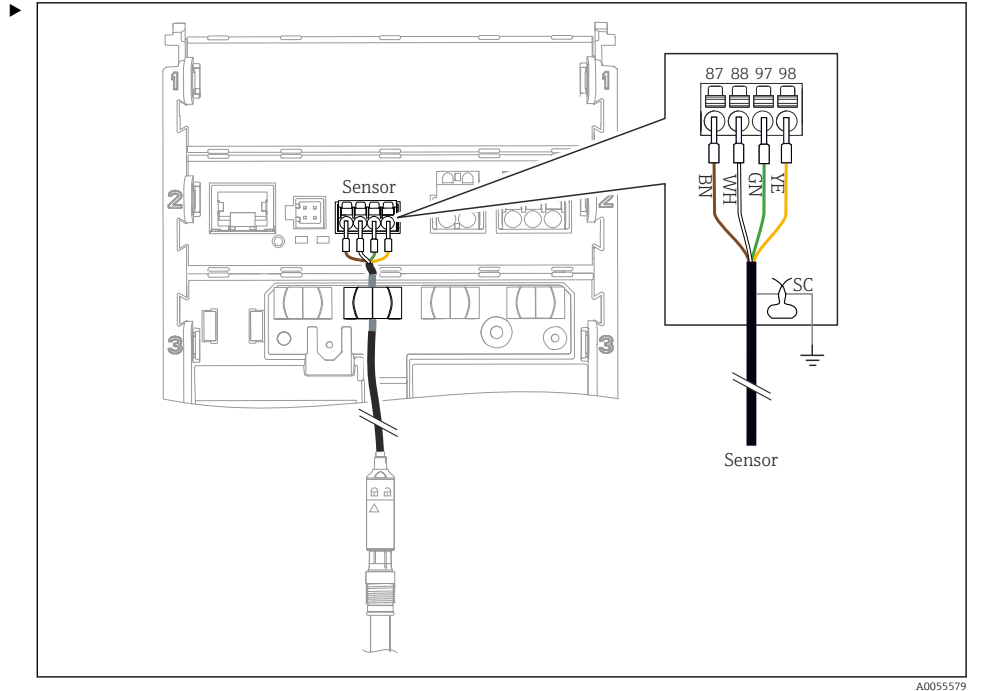

Collegamento dei sensori con testa a innesto Memosens (mediante cavo Memosens) e sensori

🗟 27 Collegamento dei sensori Memosens

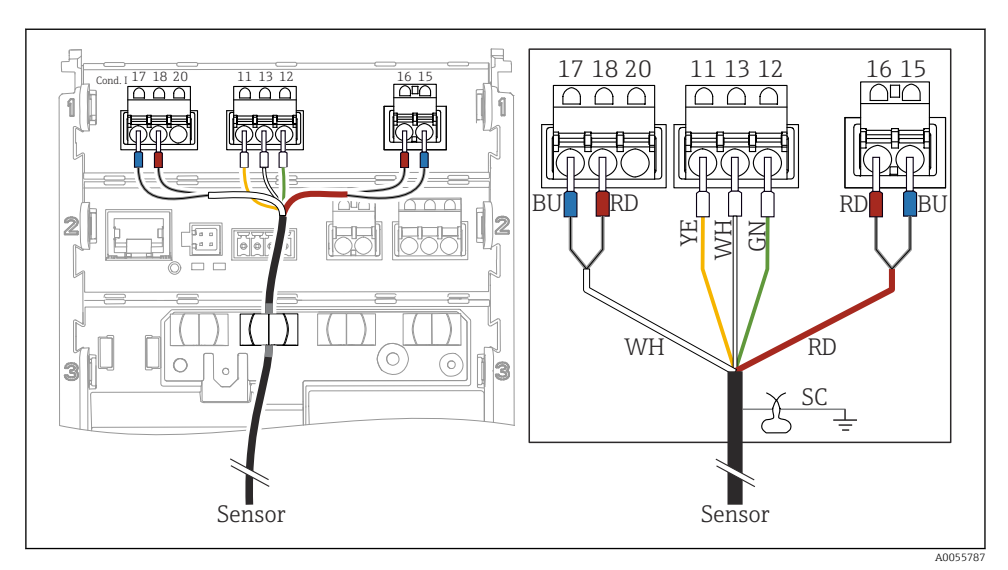

#### Sensori di conducibilità analogici (induttivi)

28 Visualizzazione del dispositivo

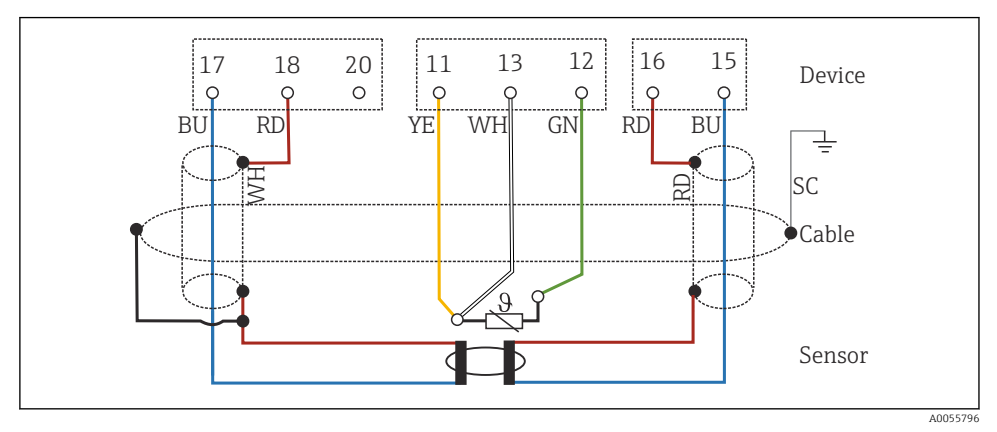

■ 29 Schema elettrico CLS50

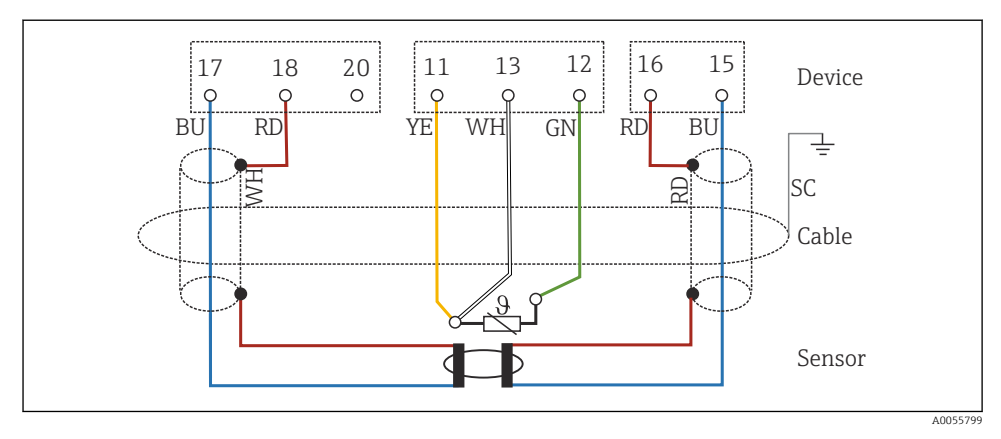

🗷 30 Schema elettrico CLS54

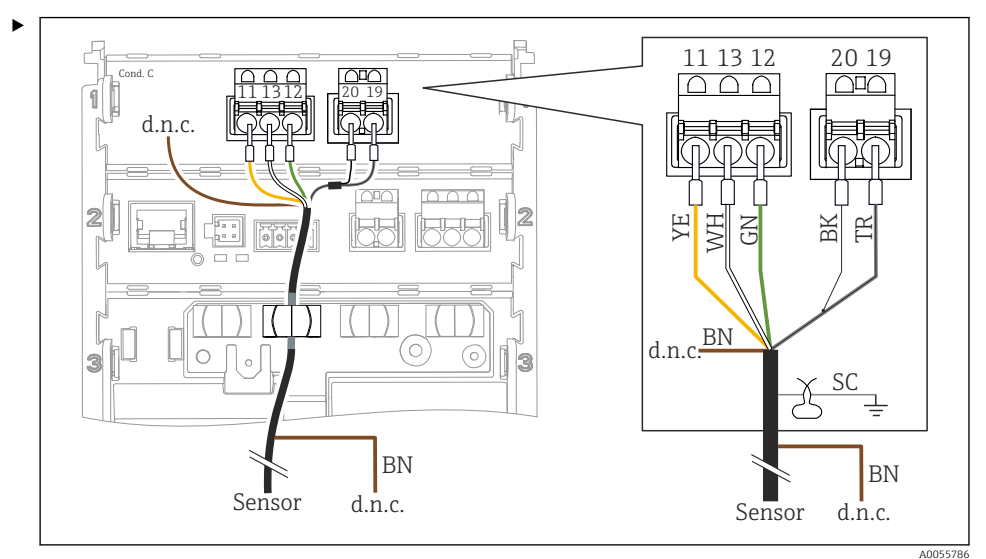

#### Sensori di conducibilità analogici (conduttivi)

31 Visualizzazione del dispositivo

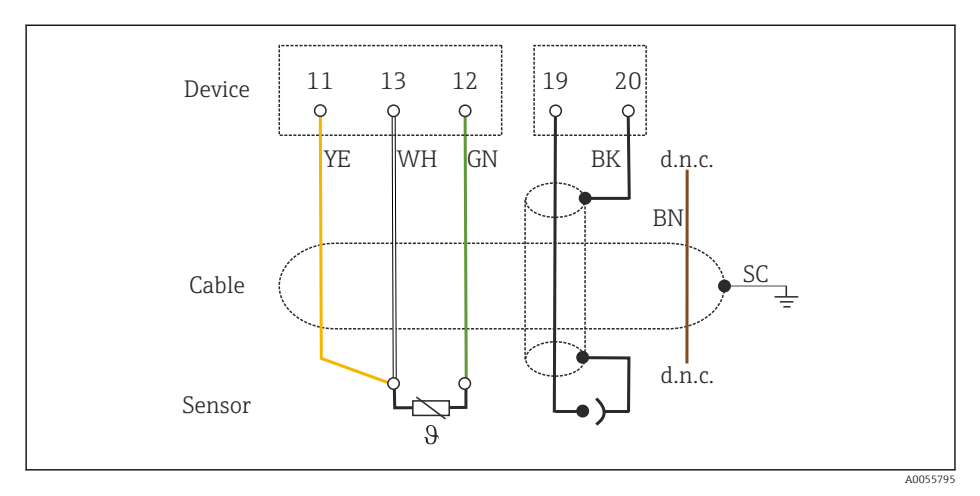

#### 🖻 32 Schema elettrico

## Sensori di pH analogici

Nota sul collegamento dei cavi coassiali

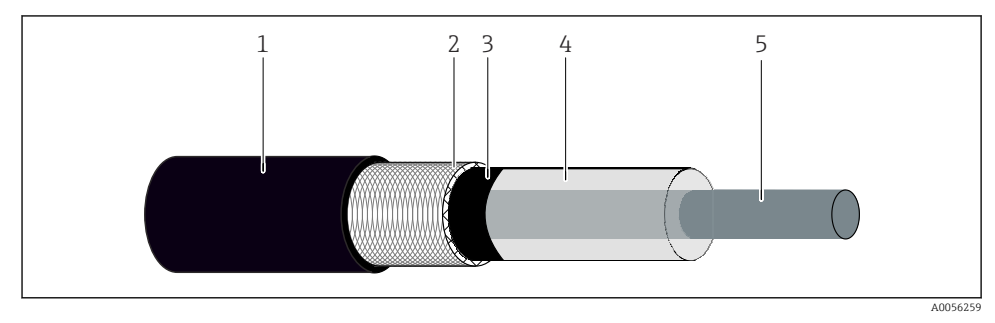

#### 🖻 33 Struttura del cavo coassiale

- 1 Guaina di protezione
- 2 Schermatura/conduttore esterno del cavo coassiale
- 3 Strato di polimero semi-conduttivo
- 4 Isolamento interno
- 5 Conduttore interno
- 1. Rimuovere completamente lo strato di polimero semi-conduttivo (3) fino alla fine della schermatura.
- 2. Verificare che l'isolamento interno (4) del cavo coassiale non sia a contatto con altri componenti. Garantire una intercapedine d'aria attorno a tutti i componenti; in caso contrario si possono verificare errori di misura.

#### Cavi non collegati

 Disporre i cavi non collegati (contrassegnati d.n.c.con) in modo che non siano a contatto con altre connessioni.

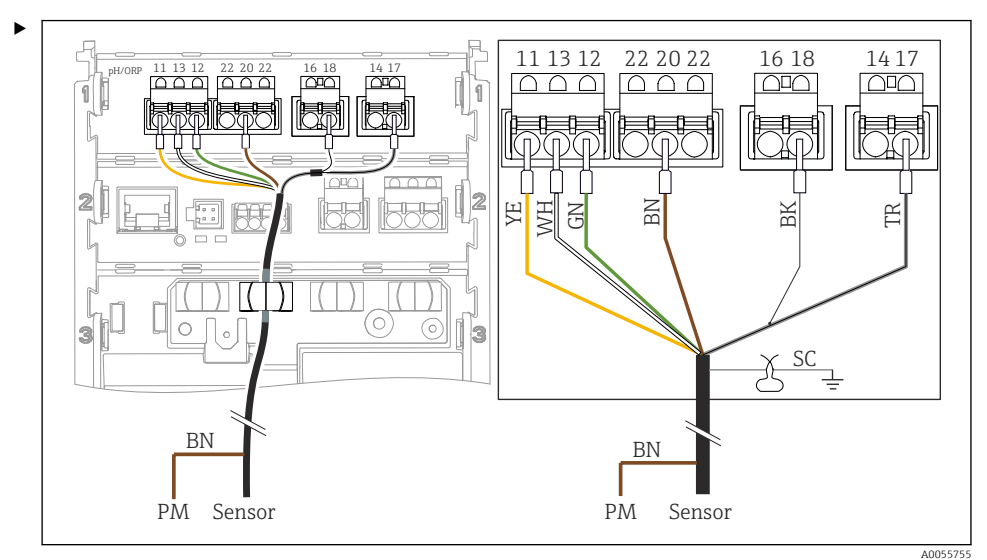

Connessione dei sensori di vetro con PML (simmetrica)

Image: State State St

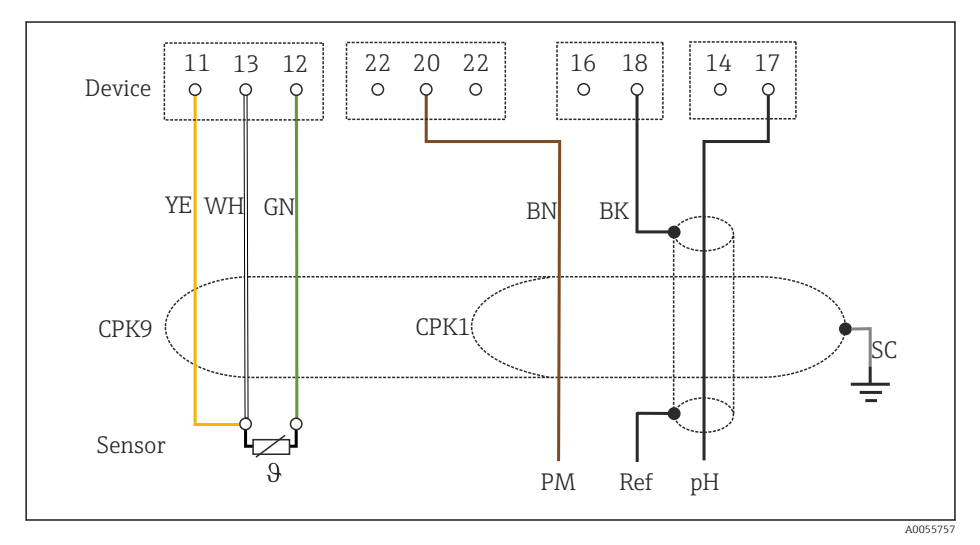

#### 🗷 35 Schema elettrico

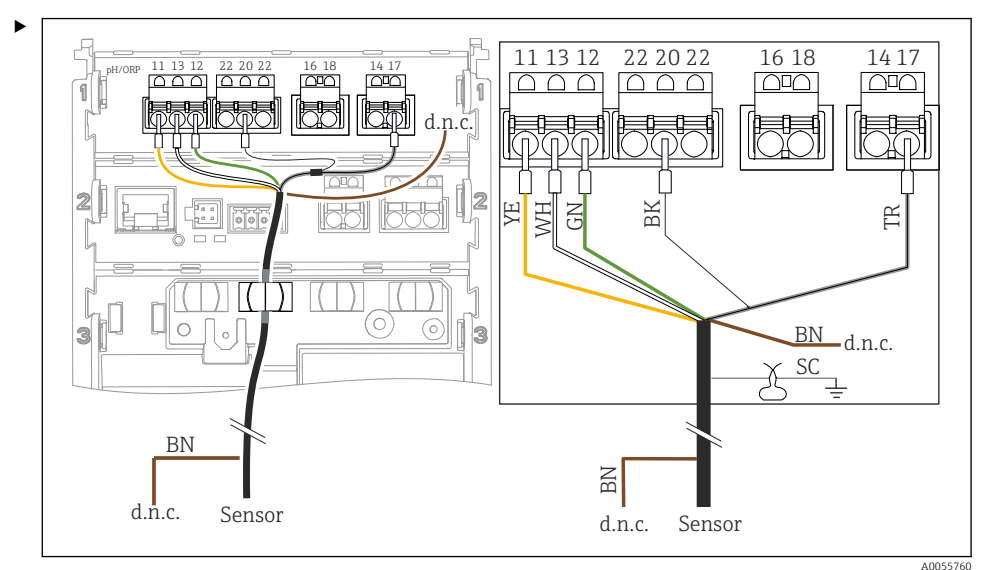

Collegamento dei sensori di vetro senza PML (asimmetrica)

Image: Second Second

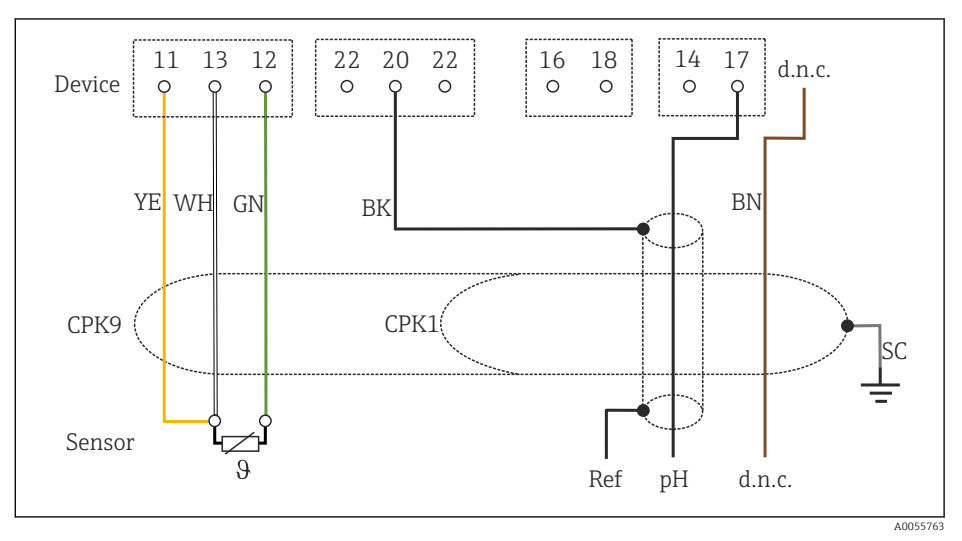

🗷 37 Schema elettrico

Collegamento dei singoli elettrodi di pH con PML (simmetrico) ed elettrodo di riferimento separato e sensore di temperatura separato

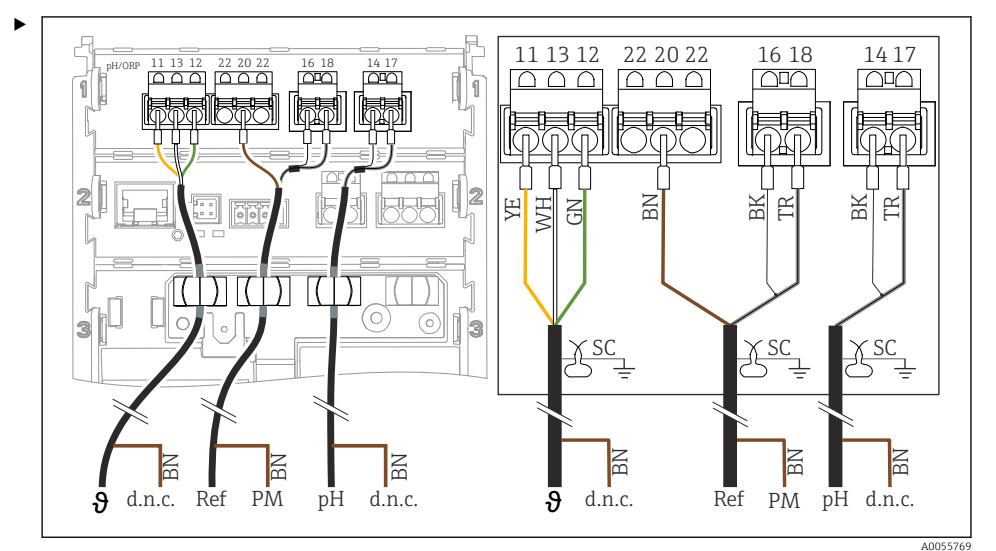

Isualizzazione del dispositivo

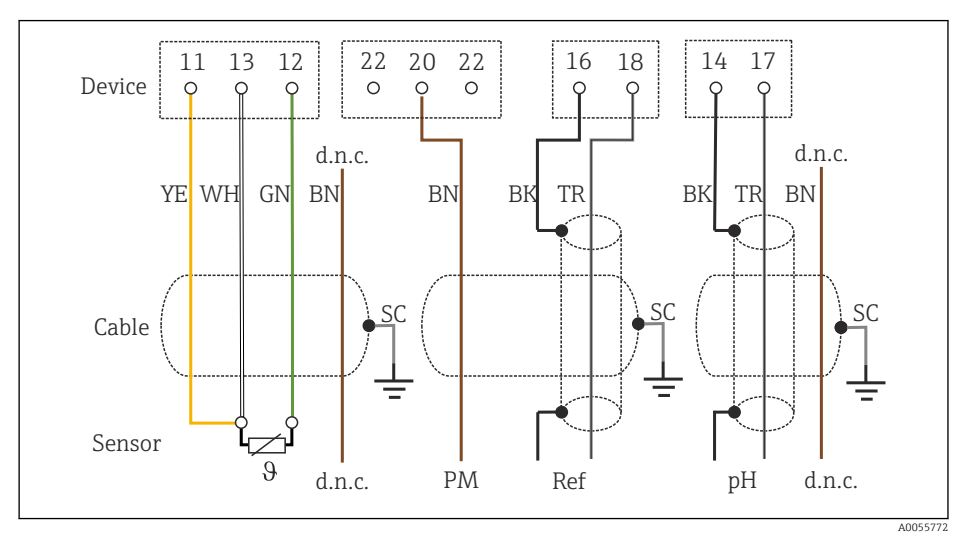

#### 🗷 39 Schema elettrico

Collegamento dei singoli elettrodi di pH senza PML (asimmetrico) ed elettrodo di riferimento separato e sensore di temperatura separato

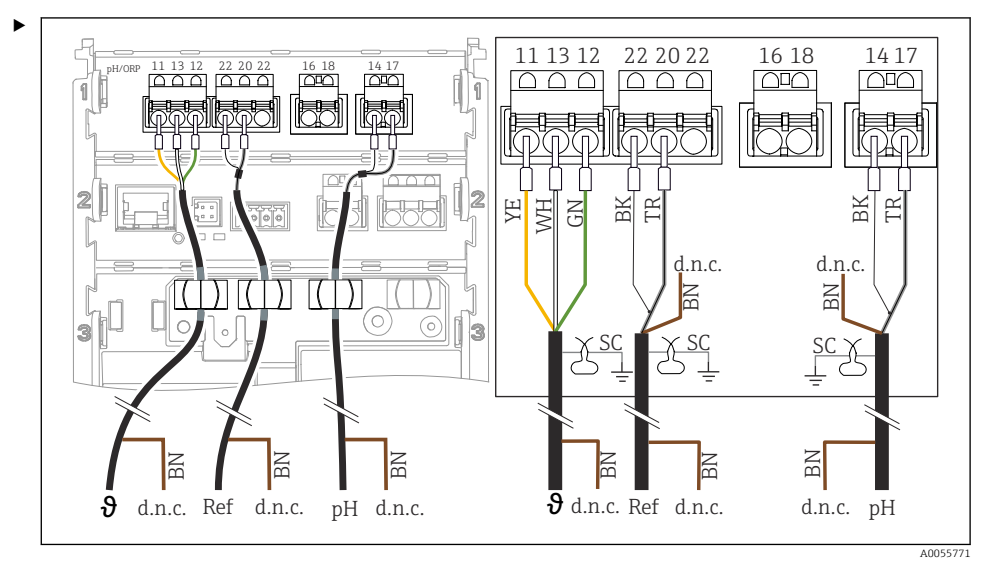

40 Visualizzazione del dispositivo

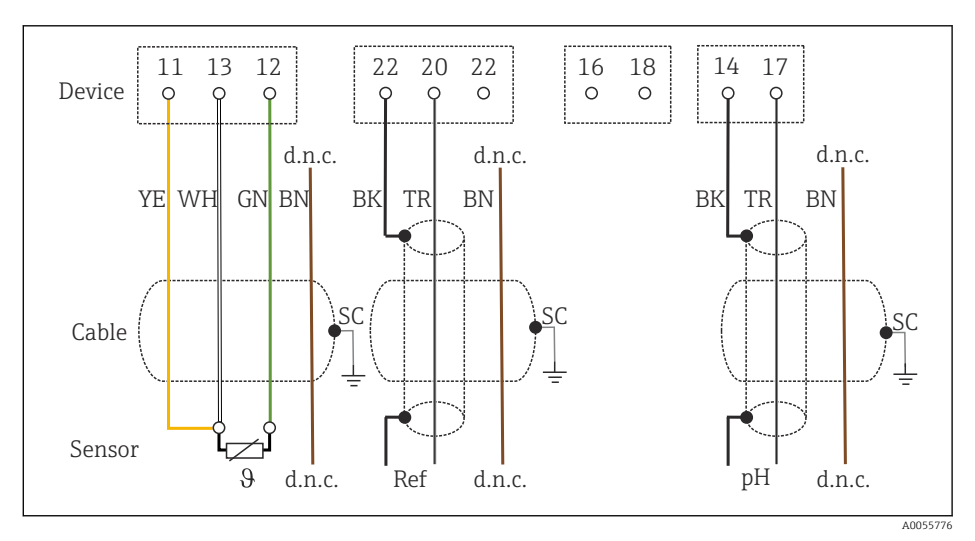

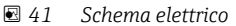

#### Collegamento degli elettrodi di pH smaltati

Elettrodo Pfaudler, assoluto (tipo 03/tipo 04) con PML (simmetrico) con cavo LEMOSA

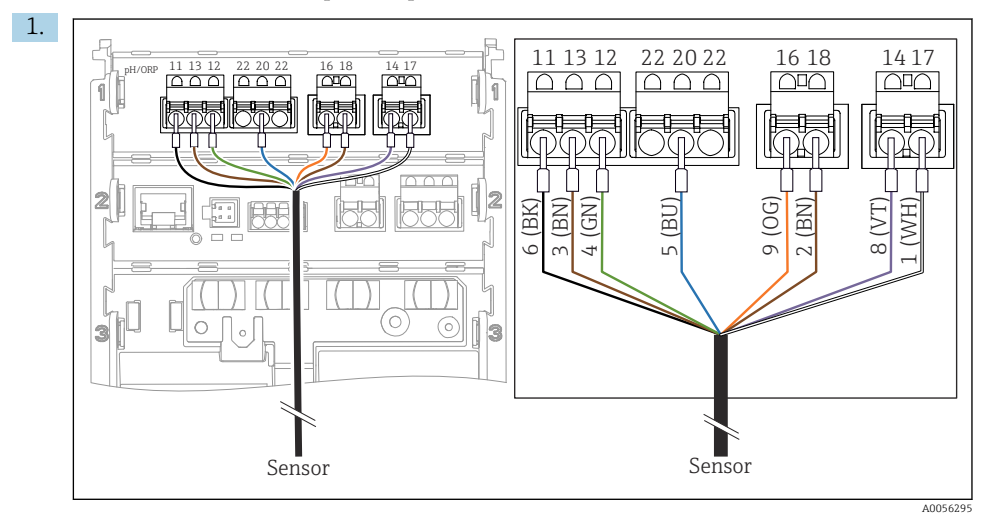

Collegare il sensore come mostrato in figura.

2. Mettere a terra soltanto la schermatura del cavo sul lato sensore.

Elettrodo Pfaudler, assoluto (tipo 03/tipo 04) senza PML (asimmetrico) con cavo LEMOSA

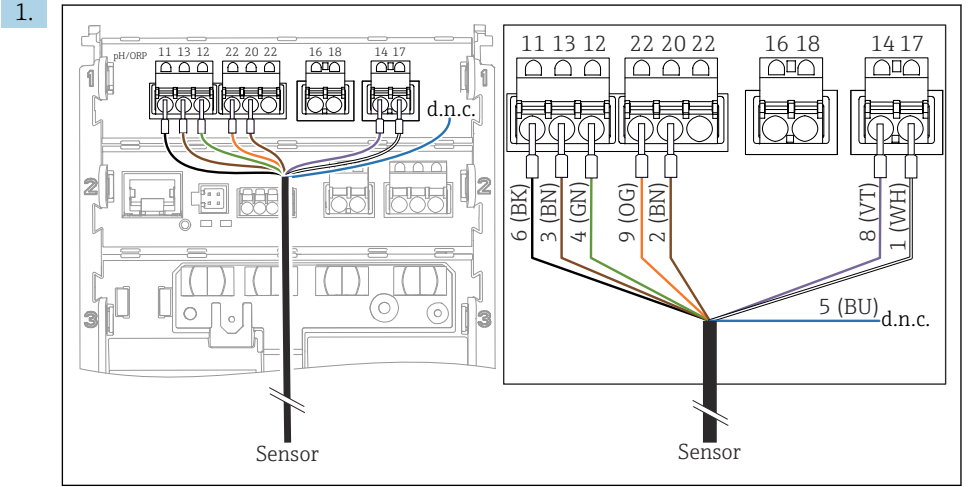

A0056296

Collegare il sensore come mostrato in figura.

2. Mettere a terra soltanto la schermatura del cavo sul lato sensore.

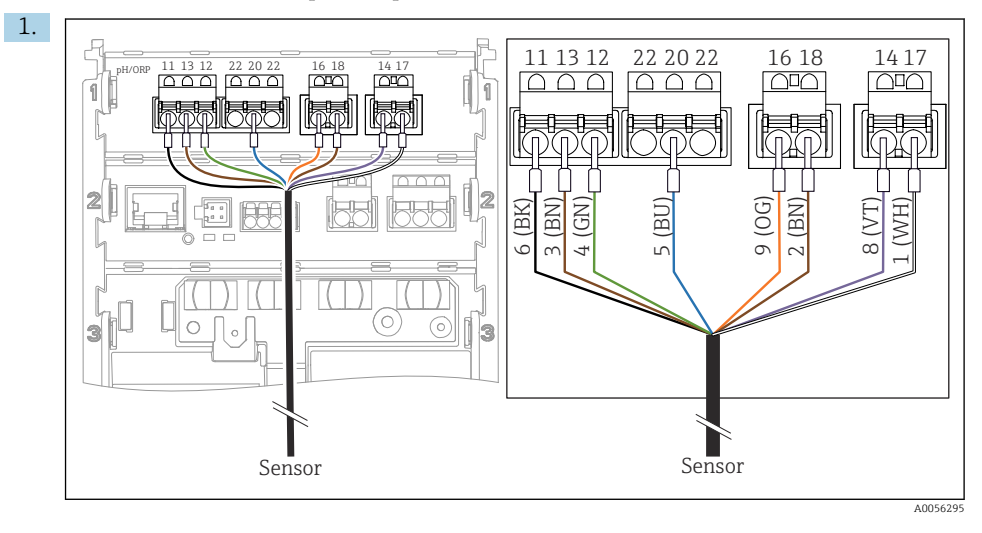

Elettrodo Pfaudler, relativo (tipo 18/tipo 40) con PML (simmetrico) con cavo LEMOSA

Collegare il sensore come mostrato in figura.

2. Mettere a terra soltanto la schermatura del cavo sul lato sensore.

pH-Reiner Elettrodo Pfaudler con PML (simmetrico) con cavo VARIOPIN

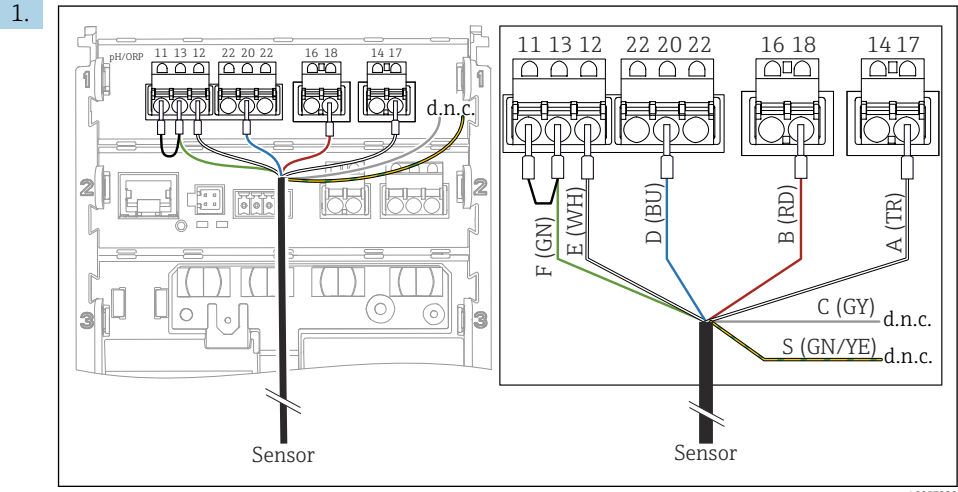

A005722

Collegare il sensore come mostrato in figura.

2. Mettere a terra soltanto la schermatura del cavo sul lato sensore.

# 6.3 Assicurazione del grado di protezione

Sul dispositivo fornito, possono essere eseguiti solo i collegamenti elettrici e meccanici descritti in queste istruzioni e che sono richiesti per l'uso previsto.

Quando si effettuano queste operazioni, agire con cautela.

I vari tipi di protezione consentiti per questo dispositivo (impermeabilità (IP)), sicurezza elettrica, immunità alle interferenze EMC, protezione dal rischio di esplosione) non possono più essere garantiti se, ad esempio:

- I coperchi non sono chiusi
- Sono utilizzati alimentatori diversi da quelli consentiti
- I pressacavi non sono sufficientemente serrati
- Si utilizzano cavi di diametro non adatto ai pressacavi
- Il coperchio della custodia non è fissato correttamente (rischio di penetrazione di umidità per tenuta inadeguata)
- I cavi/estremità dei cavi sono allentati o non sufficientemente serrati
- Schermature del cavo non collegate alla messa a terra mediante clamp di messa a terra secondo le istruzioni
- La messa a terra non è garantita dal collegamento di equipotenzialità

# 6.4 Verifica finale delle connessioni

# **AVVERTENZA**

#### Errori di connessione

La sicurezza delle persone e del punto di misura è a rischio. Il produttore non è responsabile per gli errori dovuti al mancato rispetto delle istruzioni riportate nel presente manuale.

- Mettere il dispositivo in servizio solo se si risponde affermativamente a tutte le seguenti domande.
- Il dispositivo e il cavo sono integri (controllo visivo)?
- I cavi sono ancorati in maniera adeguata?
- I cavi di collegamento sono stesi senza formare anse e senza incrociarsi?
- La tensione di alimentazione corrisponde a quanto indicato sulla targhetta?
- Nessuna inversione di polarità?
- Assegnazione dei morsetti corretta?

# 7 Opzioni operative

# 7.1 Panoramica delle opzioni operative

Operatività e impostazioni mediante:

- Elementi operativi sul dispositivo
- App SmartBlue (non supporta l'intera gamma di funzioni)
- Stazione di controllo PLC (mediante HART)

# 7.2 Accesso al menu operativo mediante display on-site

## 7.2.1 Gestione utenti

ll menu del display on-site offre funzioni di gestione utenti. Ci sono 2 ruoli nella gestione utenti:

- Operator
- Maintenance

Un'opzione consente di proteggere entrambi i ruoli mediante PIN. È possibile impostare un PIN per il ruolo Operator a condizione che venga impostato un PIN anche per il ruolo Maintenance.

Ciascun ruolo può cambiare il proprio PIN.

Si consiglia di impostare i PIN dopo la messa in servizio iniziale.

Se i PIN sono impostati, i due ruoli appaiono la prima volta che si richiama il menu. Per accedere alle altre voci del menu, occorre accedere con un ruolo.

## 7.2.2 Elementi operativi

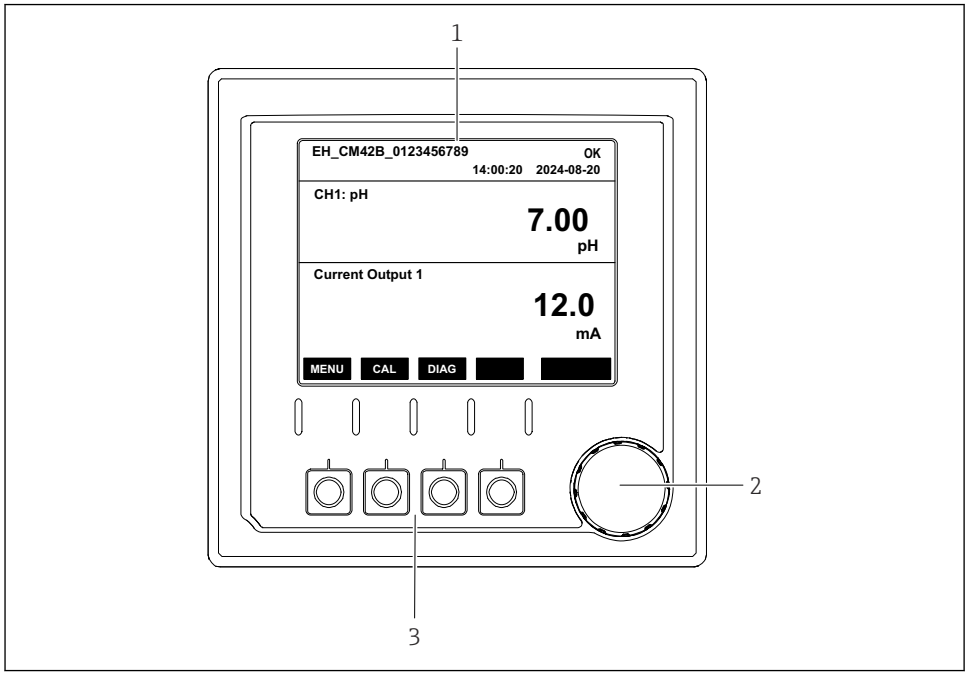

A005633

- 🖻 42 Elementi operativi
- 1 Display
- 2 Navigator
- 3 Tasti funzione

#### 7.2.3 Struttura del display

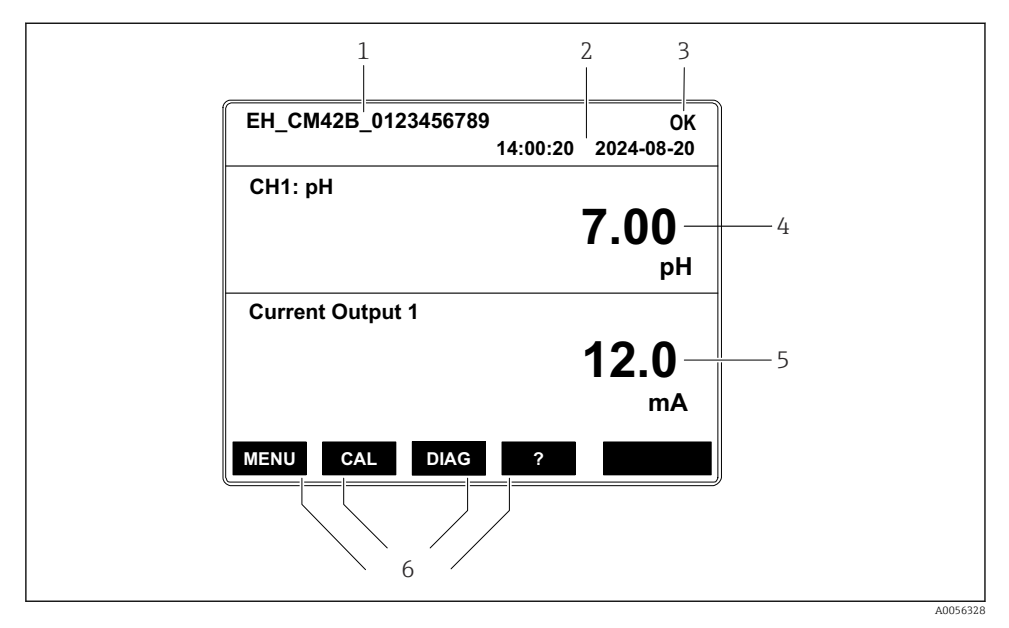

43 Struttura del display: schermata iniziale (dispositivo con un'uscita in corrente)

- 1 Nome del dispositivo o percorso del menu
- 2 Data e ora
- 3 Simbolo di stato
- 4 Visualizzazione del valore primario
- 5 Visualizzazione del valore dell'uscita in corrente (in base all'ordine, il dispositivo ha 1 o 2 uscite in corrente, l'illustrazione mostra un dispositivo con un'uscita in corrente)
- 6 Assegnazione dei tasti funzione

## 7.2.4 Navigazione nel display

#### Valori misurati

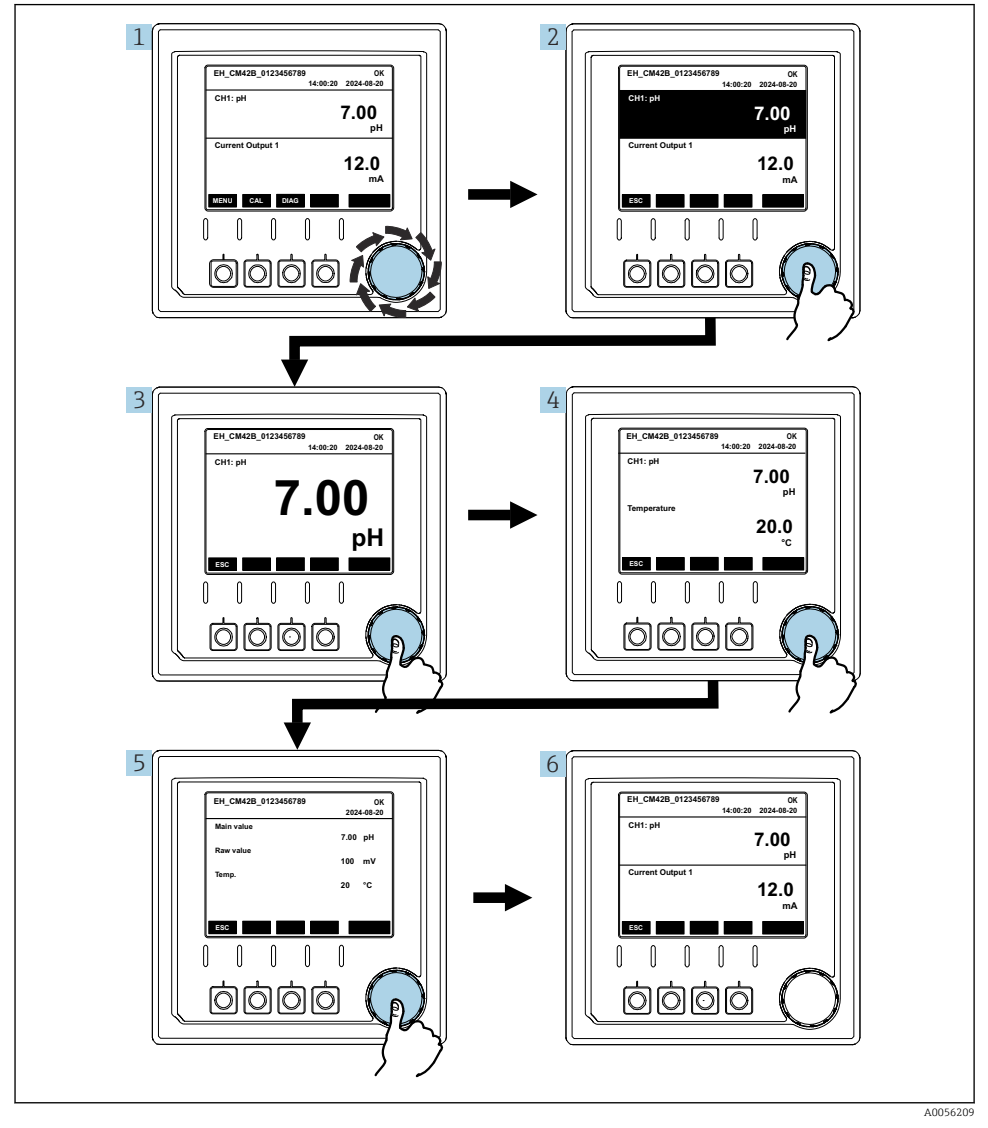

🖻 44 Navigazione tra valori misurati

- 1. Premere il navigator o ruotare il navigator e continuare a ruotarlo.
  - └ Si seleziona il valore misurato (visualizzazione invertita).

- 2. Premere il navigator.
  - 🕒 Il display mostra il valore primario.
- 3. Premere il navigator.
  - └ Il display visualizza il valore primario e la temperatura.
- 4. Premere il navigator.
  - 🕒 Il display visualizza il valore primario, la temperatura e i valori secondari misurati.
- 5. Premere il navigator.
  - └ Il display visualizza il valore primario e le uscite in corrente.

#### Uscita in corrente

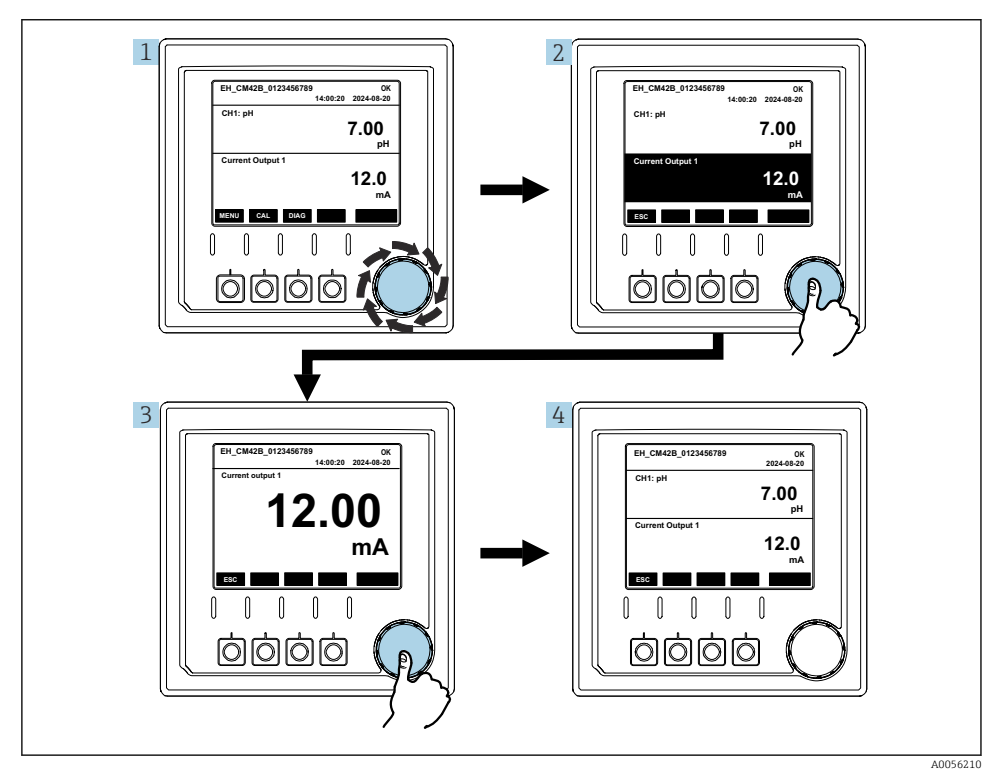

🖻 45 Navigazione, visualizzazione di un'uscita in corrente

1. Premere il navigator o ruotare il navigator e continuare a ruotarlo.

- └ L'uscita in corrente è selezionata (sfondo nero).
- 2. Premere il navigator.
  - └ Il display mostra i dettagli dell'uscita in corrente.

#### 3. Premere il navigator.

└ Il display visualizza il valore primario e le uscite in corrente.

# 7.2.5 Menu dei concetti operativi

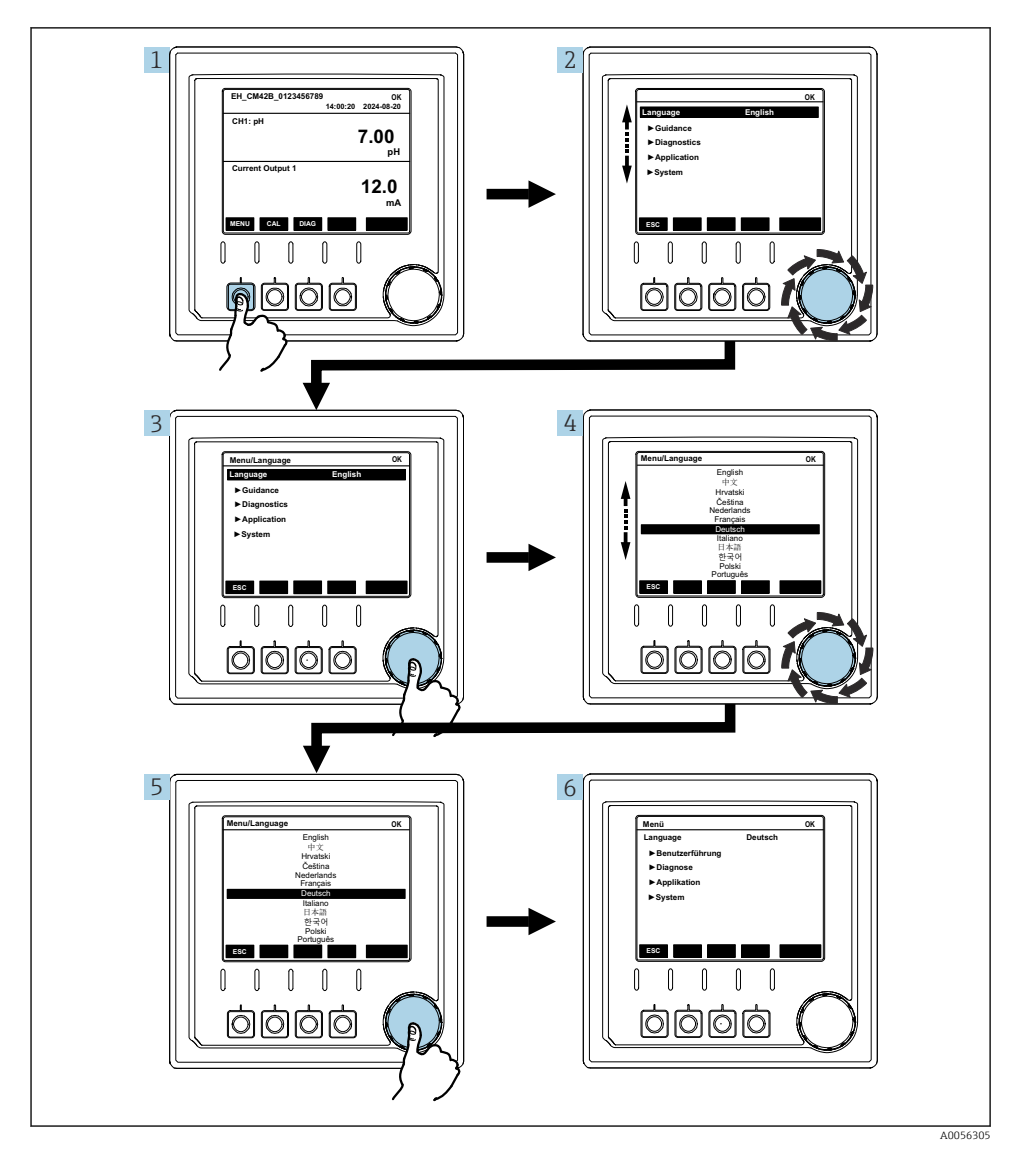

Le opzioni disponibili nel menu dipendono dall'autorizzazione dello specifico utente.

- 1. Premere il tasto funzione.
  - └ Il menu viene richiamato.
- 2. Ruotare il navigator.
  - └ Viene selezionata l'opzione del menu.
- 3. Premere il navigator.
  - 🕒 La funzione viene richiamata.
- 4. Ruotare il navigator.
  - └ Il valore viene selezionato (ad es. da un elenco).
- 5. Premere il navigator.
  - 🕒 L'impostazione viene adottata.

## 7.3 Accesso al menu operativo mediante il tool operativo

#### 7.3.1 Accesso al menu operativo tramite l'app SmartBlue

L'app SmartBlue può essere scaricata dal Google Play Store per i dispositivi Android e dall'Apple App Store per i dispositivi iOS.

#### Requisiti di sistema

- Dispositivo mobile con Bluetooth<sup>®</sup> 4.0 o superiore
- Accesso Internet

Scaricare l'app SmartBlue:

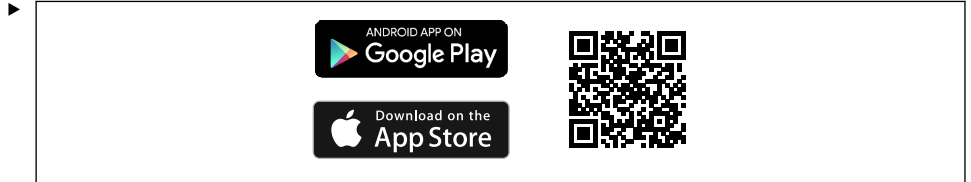

A0033202

Scaricare l'app SmartBlue tramite il codice QR.

Collegare il dispositivo all'app SmartBlue:

 Bluetooth è abilitato sul dispositivo mobile.
 Attivare Bluetooth sul dispositivo: Menu/System/Connectvity/Bluetooth/Bluetooth module 2.

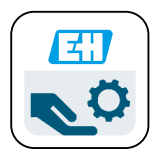

A0029747

Lanciare l'app SmartBlue sul dispositivo mobile.

- 🛏 La live list visualizza tutti i dispositivi che rientrano nel campo.
- 3. Toccare il dispositivo per selezionarlo.
- 4. Accedi con nome utente e password.

Dati di accesso iniziale:

- Nome utente: admin
- Password predefinita: numero di serie del dispositivo

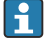

In caso di sostituzione della scheda madre del dispositivo, la password predefinita dell'account admin può cambiare.

Questo avviene se alla sostituzione della scheda madre, è stato utilizzato un kit generico che non è stato ordinato per il numero di serie del dispositivo.

In questo caso, il numero di serie del modulo della scheda madre è la password predefinita.

## 7.3.2 Account app SmartBlue

L'app SmartBlue è protetta da accessi non autorizzati mediante account protetti da password. Per accedere agli account è possibile usare le opzioni di autenticazione del dispositivo mobile.

Sono disponibili i seguenti account:

- operator
- maintenance
- admin

# 7.3.3 Funzioni tramite l'app SmartBlue

L'app SmartBlue supporta le seguenti funzioni:

- Aggiornamento firmware
- Gestione utenti
- Esportazione di informazioni per il servizio

# 8 Integrazione del sistema

# 8.1 Integrazione del misuratore nel sistema

Interfacce per la trasmissione del valore misurato (in base all'ordine):

- Uscita in corrente 4...20 mA (passiva)
- HART

#### 8.1.1 Uscita in corrente

A seconda dell'ordine, il dispositivo dispone di 1 o 2 uscite in corrente.

- Campo dei segnali 4...20 mA (passivo
- L'assegnazione di un valore di processo a un valore di corrente è configurabile all'interno del campo del segnale.
- La corrente di guasto è configurabile dall'elenco.

#### 8.1.2 Tecnologia wireless Bluetooth® LE

Ordinando l'opzione tecnologia wireless Bluetooth® LE (trasmissione wireless a efficienza energetica), il dispositivo può essere comandato mediante dispositivi mobili.

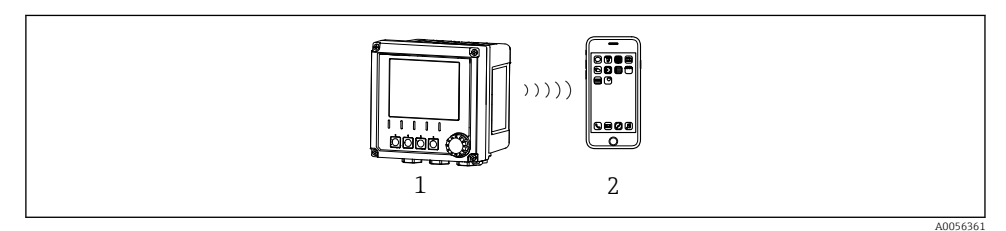

🗉 46 Opzioni per funzionalità a distanza mediante tecnologia wireless Bluetooth® LE

- 1 Trasmettitore con tecnologia wireless Bluetooth® LE
- 2 Smartphone/tablet con SmartBlue (app)

# 8.1.3 HART

L'operatività HART è consentita mediante diversi host.

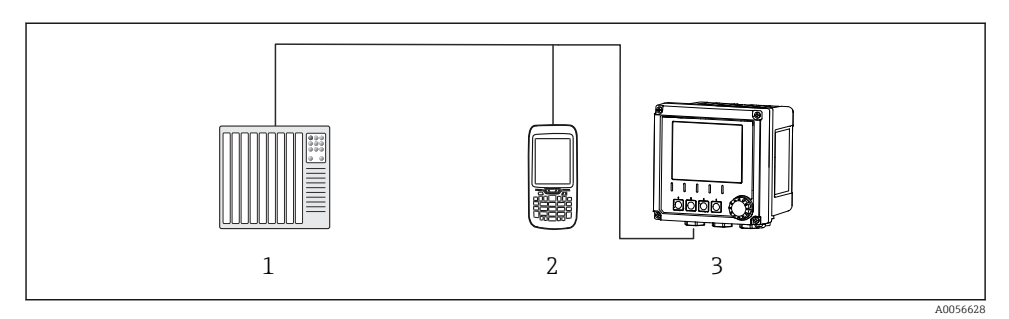

🖻 47 Opzioni di cablaggio per il funzionamento a distanza mediante protocollo HART

- *1 PLC* (controllore a logica programmabile)
- 2 Unità operativa HART (ad es. SFX350), opzionale
- 3 Trasmettitore

Il dispositivo può comunicare mediante il protocollo HART utilizzando l'uscita in corrente 1 (in base all'ordine).

A tal fine scopo, seguire le istruzioni riportate di seguito per integrare il dispositivo nel sistema:

- 1. Collegare il modem HART o il terminale portatile HART all'uscita in corrente 1 (carico di comunicazione 250-500 Ohm).
- 2. Stabilire una connessione mediante il dispositivo HART.
- **3.** Azionare il trasmettitore tramite il dispositivo HART. A tal fine, seguire le Istruzioni di funzionamento del dispositivo HART.

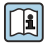

Maggiori informazioni sulla comunicazione HART sono fornite sulle pagine dei prodotti in Internet ( $\rightarrow$  BA00486C).

# 9 Messa in servizio

# 9.1 Preliminari

- ► Collegare il dispositivo.
  - └ Il dispositivo si avvia e visualizza il valore misurato.

Il Bluetooth ${}^{\textcircled{B}}$  deve essere abilitato sul dispositivo mobile per il funzionamento mediante l'appSmartBlue.

# 9.2 Verifica finale dell'installazione e verifica funzionale

# **AVVERTENZA**

#### Collegamento scorretto, tensione di alimentazione scorretta

Rischi per la sicurezza del personale e anomalie di funzionamento del dispositivo.

- Controllare che tutti i collegamenti siano stati eseguiti correttamente, conformemente allo schema elettrico.
- ► Verificare che la tensione di alimentazione corrisponda a quella indicata sulla targhetta.

# 9.3 Ora e data

► Configurare l'ora e la data procedendo come segue: Menu/System/Date and Time

Se si utilizza l'app SmartBlue, la data e l'ora possono essere trasferite automaticamente dal dispositivo mobile.

# 9.4 Configurazione della lingua operativa

► Configurare la lingua operativa nel percorso seguente: Menu/Language.

# 10 Manutenzione

# 10.1 Pulizia

#### 10.1.1 Trasmettitore

> Pulire il frontalino della custodia esclusivamente con detergenti disponibili in commercio.

La parte anteriore è resistente a:

- Etanolo (per un breve periodo)
- Acidi diluiti (max. 2% HCl)
- Basi diluite (max. 3% NaOH)
- Detergenti per la casa a base di sapone

## **AVVISO**

#### Detergenti non consentiti

Danni alla superficie della custodia o alla tenuta della custodia

- ▶ Non utilizzare mai acidi minerali concentrati o soluzioni alcaline a scopo di pulizia.
- Non utilizzare detergenti organici come acetone, alcol benzilico, metanolo, cloruro di metilene, xilene o un detergente a base di glicerolo concentrato.
- ▶ Non utilizzare vapore ad alta pressione a scopo di pulizia.

# 10.2 Sostituzione della batteria

Tipo di batteria: cella a bottone da 3 V, xR2O32

Sostituire la batteria soltanto con l'alimentazione al dispositivo disinserita.

Nel caso di dispositivi in aree pericolose, utilizzare solo le batterie specificate nella relativa documentazione XA.

1. Scollegare tutti i cavi

- ← disattivare il dispositivo.
- 2. Rimuovere il modulo a innesto. A tal fine, premere contemporaneamente i fermi di bloccaggio sui entrambi i lati.
- 3. Sostituire la batteria sul lato inferiore del connettore a innesto.

4. Inserire nuovamente il modulo a innesto fino all'aggancio in posizione dei fermi laterali.

5. Connettere i cavi.

#### Smaltire correttamente le batterie

► Le batterie devono essere smaltite sempre rispettando le normative locali applicabili.

# 11 Dati tecnici

| Tensione di ingresso | nom. 24 V c.c.<br>17 V c.c. min.<br>30 V c.c. max<br>ELV                           |
|----------------------|------------------------------------------------------------------------------------|
| Corrente             | 420 mA in loop<br>max. 23 mA                                                       |
| Grado di protezione  | IP66/IP67 (IEC 60529)                                                              |
| Macro ambiente       | Grado di inquinamento 4                                                            |
| Micro ambiente       | Grado di inquinamento 2                                                            |
| Peso                 | Custodia in plastica: 1,5 kg (3.3 lbs)<br>Custodia in acciaio inox: 4 kg (8.8 lbs) |
| Dimensioni           | 147 mm x 155 mm 146 mm (5.79 in x 6.1 in x 5.75 in)                                |

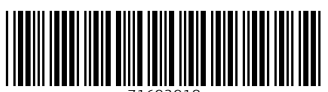

71692918

# www.addresses.endress.com

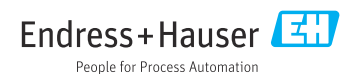